# ハンズオン OpenModelica による 浅井戸ポンプ給水システムモデル (第1回)

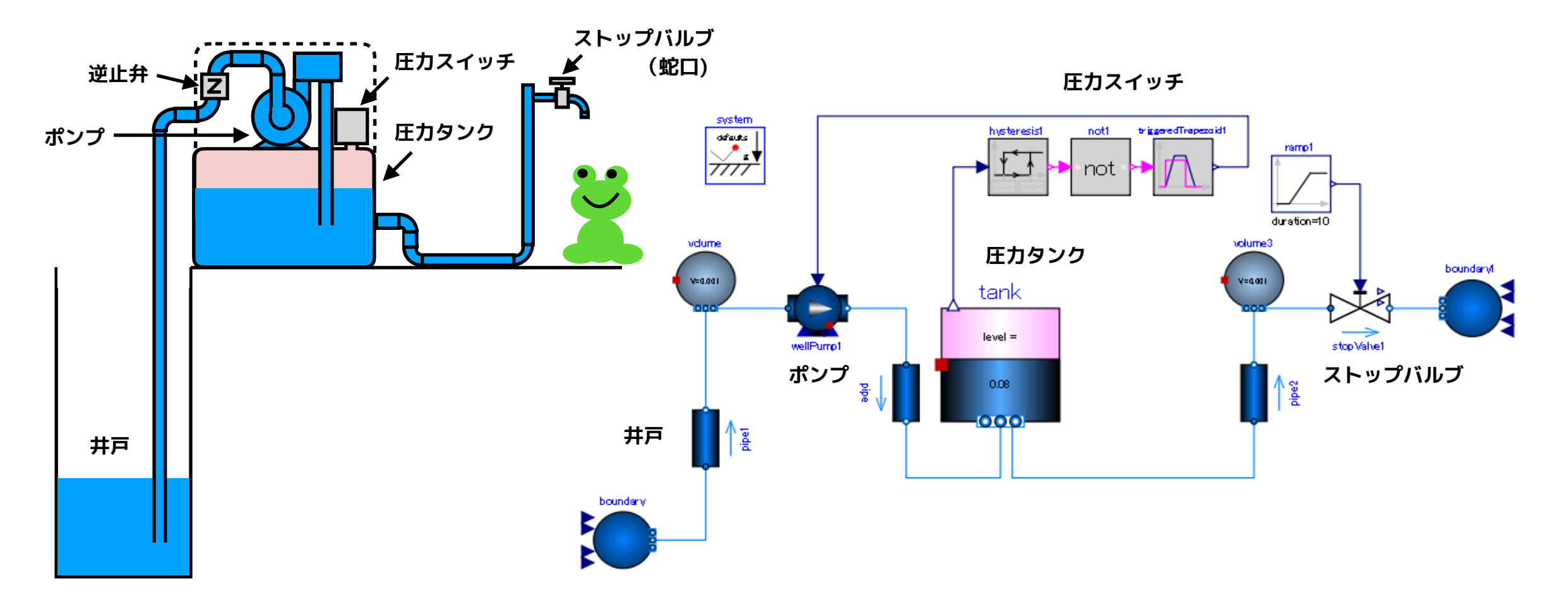

2019/11/16 第15回 Modelica ライブラリ勉強会 finback

## OpenModelica による浅井戸ポンプ給水システムモデル(第1回)

圧力タンク式の浅井戸ポンプをモデル化して、井戸水を汲み上げて給水 するモデルを試作します。

- ポンプ
- ストップバルブ(蛇口)
- ・圧力タンク
- 配管系 (井戸、パイプ)

などをモデル化して組み合わせます。

第1回は、**ポンプとストップバルブ**をモデル化します。

参考資料: Modelica.Fluid.Valves の液体用バルブモデルについて <u>https://www.amane.to/archives/442</u>

> Modelica.Fluid.Machines の遠心ポンプモデルについて <u>https://www.amane.to/archives/377</u>

# 本日のメニュー

浅井戸ポンプ給水システム

ストップバルブ (stop valve)

- StopValve モデルの作成
- StopValveTest1 単体テスト
- <u>StopValveTest2</u> ストップバルブとオープンタンク
   ポンプ
- <u>揚程特性 (head curve)</u>
- <u>軸動力特性 (power curve)</u>
- WellPump モデルの作成
- WellPumpTest1 単体テスト
- WellPumpTest2 ポンプ+オープンタンク+ストップバルブ

まとめ

## 浅井戸ポンプ給水システム (Shallow well pumping system)

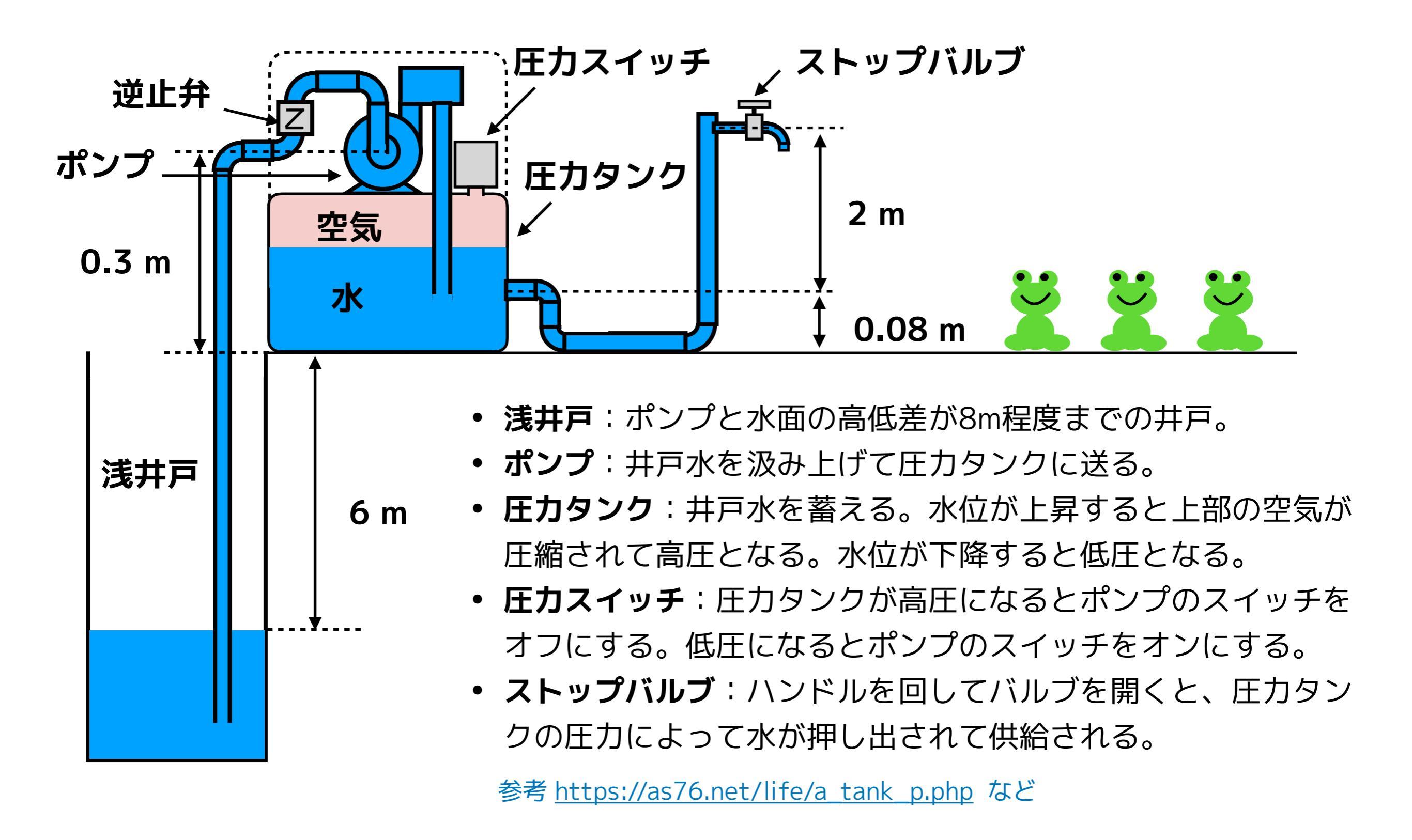

# ストップバルブ (Stop Valve)

#### 水道蛇口のバルブ

参考資料 生活の知恵袋 <u>https://www.seikatu-cb.com/suidou/sknow.html</u>

**合同会社ワライト** <u>https://www.walight.jp/2017/07/01/節水コマ-全開にしたら同じこと/</u>

環境省 <u>https://www.mhlw.go.jp/topics/bukyoku/kenkou/suido/jouhou/kankyou/dl/090729-1d.pdf</u>

#### (元ネタは東京都水道局「環境報告書(平成19年度版)」)

| 圧力差  | 0.1     | Мра   | 100000      | Pa    | $\Delta p$  |
|------|---------|-------|-------------|-------|-------------|
| 最大流量 | 22.1    | L/min | 0.000368333 | m3/s  | <i>q</i>    |
| 密度   | 998.233 | kg/m3 | 998.233     | kg/m3 | $\rho$      |
| Av   |         |       | 3.68008E-05 | m2    | $A_{\iota}$ |
| 質量流量 |         |       | 0.367682488 | kg/s  | m           |

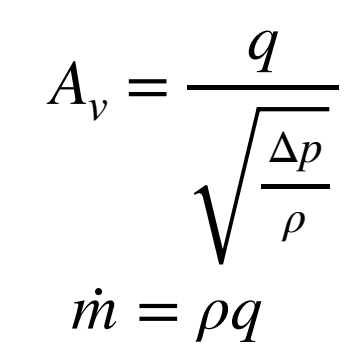

#### 角度と流量

| 角度  | 普通    | 節水コマ  |
|-----|-------|-------|
| deg | L/min | L/min |
| 0   | 0     | 0     |
| 30  | 6     | 2.8   |
| 90  | 12    | 5.4   |
| 120 | 13.3  | 6     |
| 150 | 14    | 7.3   |
| 210 | 17.5  | 14.4  |
| 270 | 19.5  | 17.7  |
| 360 | 21.5  | 20.2  |
| 450 | 22    | 21.4  |
| 570 | 22.1  | 22.1  |

### 固有流量特性

角度や流量の最大値で正規化

| 開度         | 普通のコマ      | 節水コマ       |
|------------|------------|------------|
| 0          | 0          | 0          |
| 0.05263158 | 0.27149321 | 0.12669683 |
| 0.15789474 | 0.54298643 | 0.24434389 |
| 0.21052632 | 0.60180995 | 0.27149321 |
| 0.26315789 | 0.63348416 | 0.33031674 |
| 0.36842105 | 0.7918552  | 0.65158371 |
| 0.47368421 | 0.88235294 | 0.80090498 |
| 0.63157895 | 0.97285068 | 0.91402715 |
| 0.78947368 | 0.99547511 | 0.96832579 |
| 1          | 1          | 1          |

### 参考資料の図からトレースした流量 自己責任で参考にしてね!

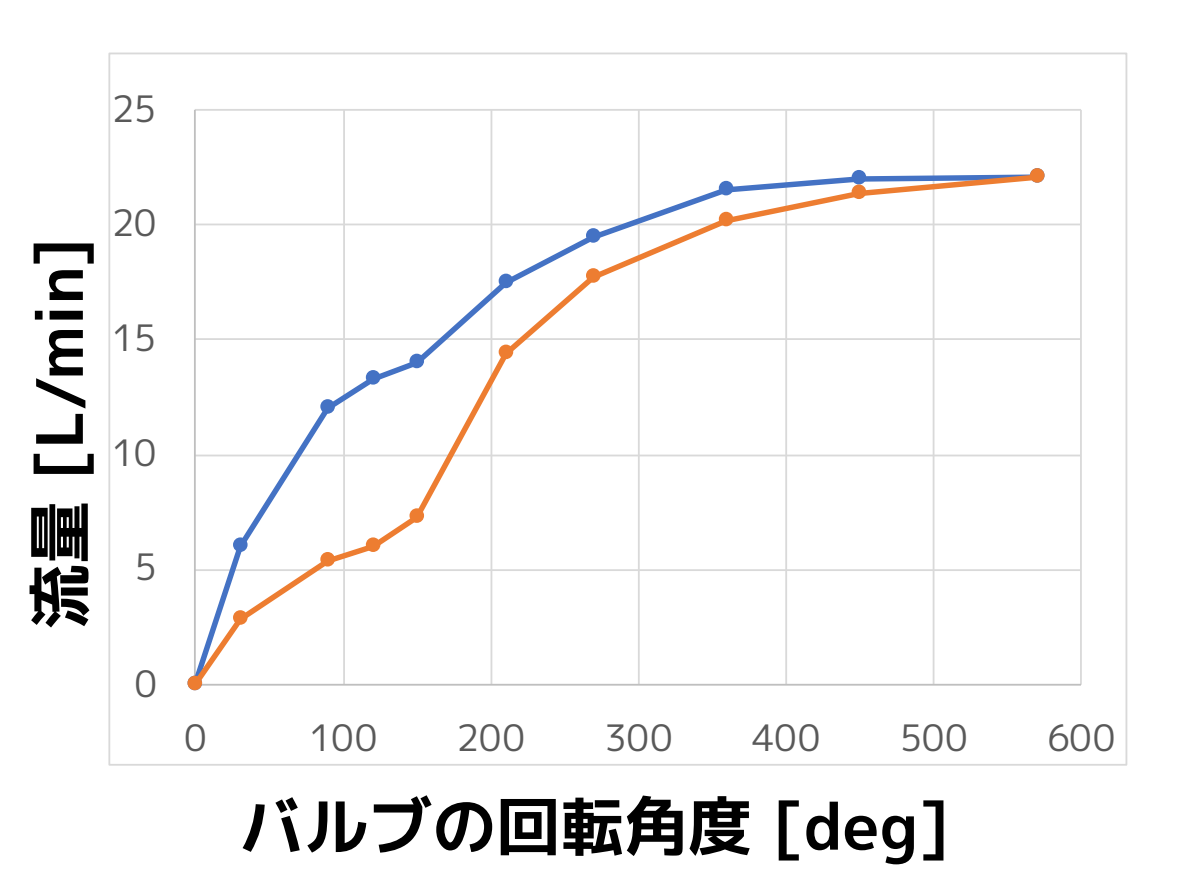

# StopValve モデルの作成

Modelica.Fluid.Valves.ValveIncompressible (液体用のバルブモデル)を複製して StopVale を作成し、CombiTable1D で固有流量特性のフィッティングができるように 改造する。

### ① ファイル>Modelica クラス新規作成

| 🖧 OMEdit - 新規Modeli                                              | ? ×                           |             |
|------------------------------------------------------------------|-------------------------------|-------------|
| 名前:<br>クラス・タイプ:                                                  | ShallowWellPumping<br>Package | System<br>• |
| 拡張元(オプション):                                                      |                               | ブラウズ        |
| 挿入するクラス(オプション):                                                  |                               | ブラウズ        |
| <ul> <li>Partial</li> <li>Encapsulated</li> <li>State</li> </ul> | Save contents in              | one file    |
|                                                                  | ОК                            | キャンセル       |

名前: ShallowWellPumpingSystem クラス・タイプ: Package

② ライブラリブラウザの Modelica.Fluid.Valves.ValveIncompressible を右クリッ

クし、「複製」を選択する。

| og ON                        | 1Edit - 複製 Mode | ?  | ×   |    |
|------------------------------|-----------------|----|-----|----|
| 名前:                          | StopValve       |    |     |    |
| パス: ShallowWellPumpingSystem |                 |    | ブラウ | ヮズ |
|                              |                 | ОК | キャン | セル |
|                              |                 |    |     |    |

- 名前: StopValve
- パス: ShallowWellPumpingSystem

#### ③ テキストビューで、StopValve のソースコードを編集する。

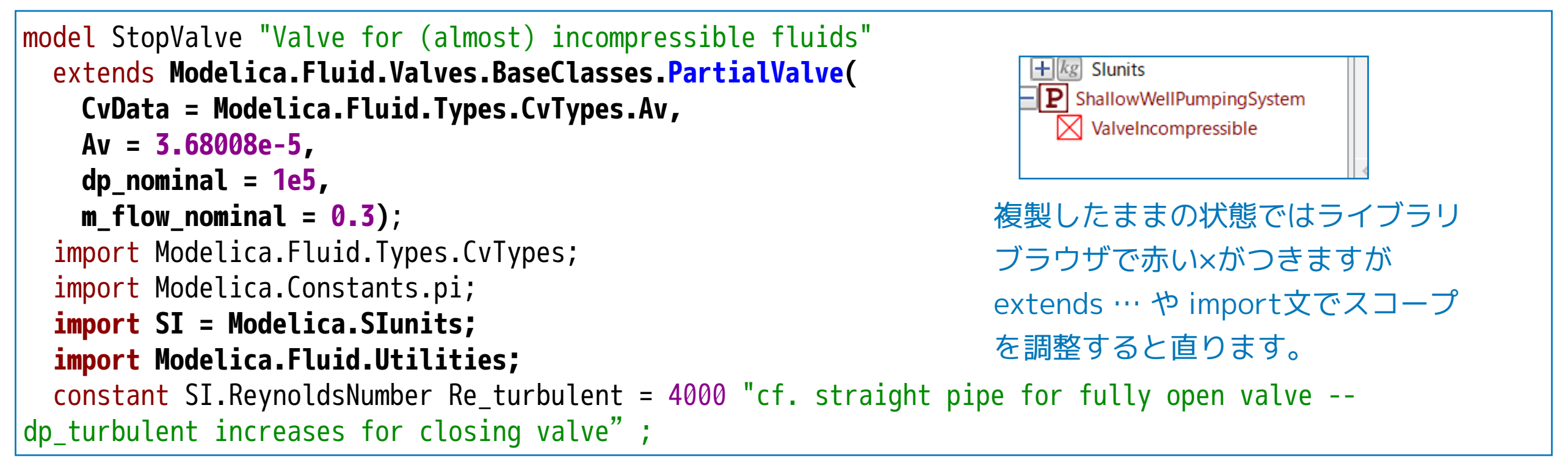

### ④ ダイアグラムビューに、Modelica.Blocks.Tables.CombiTable1D を貼り付け

る。名前を valveCharacteristicTable にする。

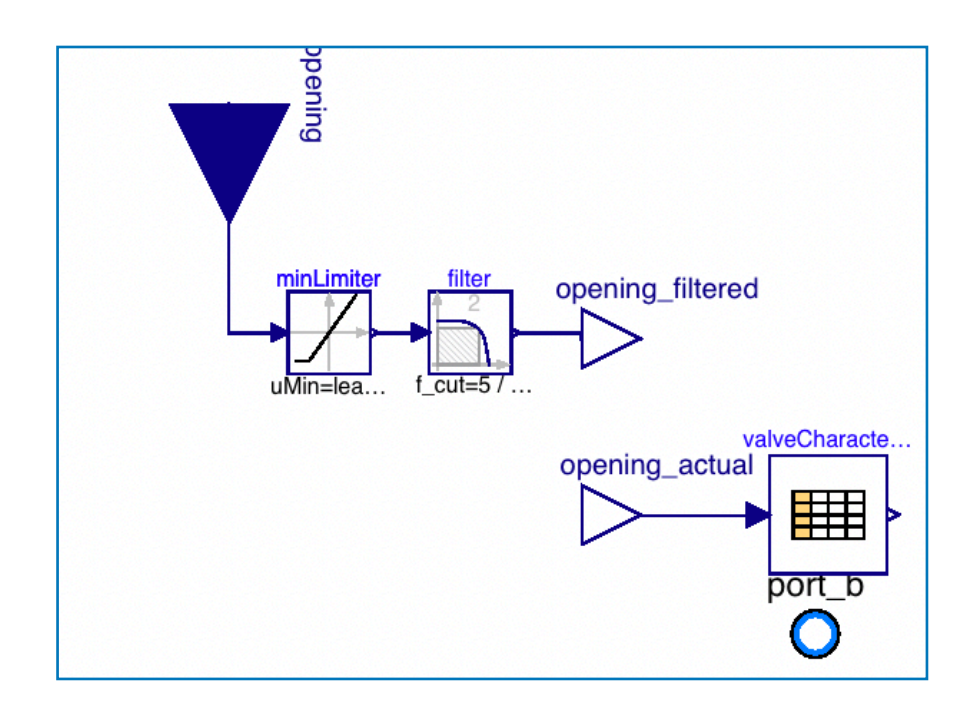

⑤ opening\_actual と valveCharacteristicTable の入力を接続する。

| コネクションを作成<br>Specify the indexes below to connect to the parts of the connectors.<br>connect( valveCharacteristicTable . u [1] , |   |
|----------------------------------------------------------------------------------------------------|---|
| Specify the indexes below to connect to the parts of the connectors.<br>connect( valveCharacteristicTable . u [1] ;              | Ъ |
|                                                                                                    | J |
| opening_actual );<br>OK キャンセル                                                                                                    |   |

### ⑥ テキストビューで

### valveCharacteristicTable に、普通コマの固有流量特性データを設定する。 smoothness に補完方法を設定する。

```
Modelica.Blocks.Tables.CombiTable1D valveCharacteristicTable(
    smoothness = Modelica.Blocks.Types.Smoothness.MonotoneContinuousDerivative1,
    table = [
        0, 0; 0.052631579, 0.271493213; 0.157894737, 0.542986425;
        0.210526316, 0.601809955; 0.263157895, 0.633484163; 0.368421053, 0.791855204;
        0.473684211, 0.882352941; 0.631578947, 0.972850679; 0.789473684, 0.995475113; 1, 1]
    annotation( ...);
```

#### ⑦ valveCharacteristicTable を使うように equation を修正する。

```
equation
    connect(valveCharacteristicTable.u[1], opening_actual) annotation( ...);
// m_flow = valveCharacteristic(opening)*Av*sqrt(d)*sqrt(dp);
// relativeFlowCoefficient = valveCharacteristic(opening_actual);
    relativeFlowCoefficient = valveCharacteristicTable.y[1];
    if checkValve then
```

# **StopValveTest1** 単体テスト

ストップバルブの動作をテストするモデルを作る。

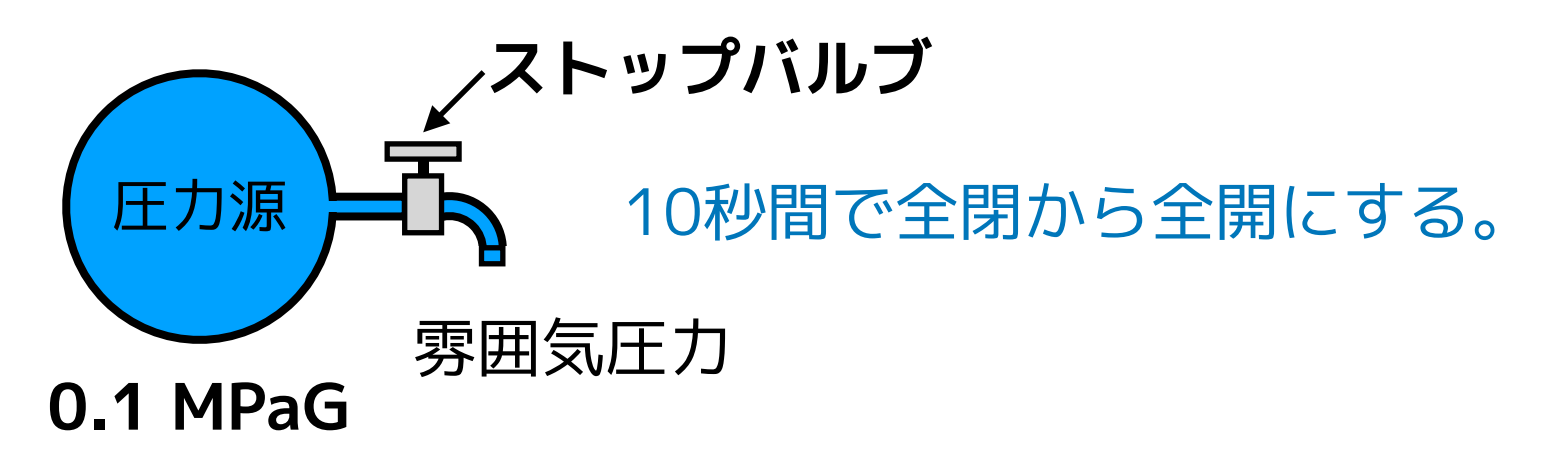

 ライブラリブラウザの ShallowWellPumpingSystem を右クリックし、 「Modelica クラス新規作成」を選択し、StopValveTest1 を作成する。

| 式 OMEdit - 新規Modeli                                   | ?                        | ×    |          |
|-------------------------------------------------------|--------------------------|------|----------|
| 名前:<br>クラス・タイプ:                                       | StopValveTest1<br>Model  |      |          |
| 拡張元(オプション):                                           |                          | ブラウス | ¢        |
| 挿入するクラス(オプション):<br>Partial     Encapsulated     State | ShallowWellPumpingSystem | ブラウス | <b>(</b> |
|                                                       | ОК                       | キャンセ | 216      |

名前: StopValveTest1 クラス・タイプ: Model 挿入するクラス: ShallowWellPumpingSystem

### ② ダイアグラムビューに、ライブラリブラウザから部品モデルをドラッグ・アンド・ ドロップして、パラメータを設定する。

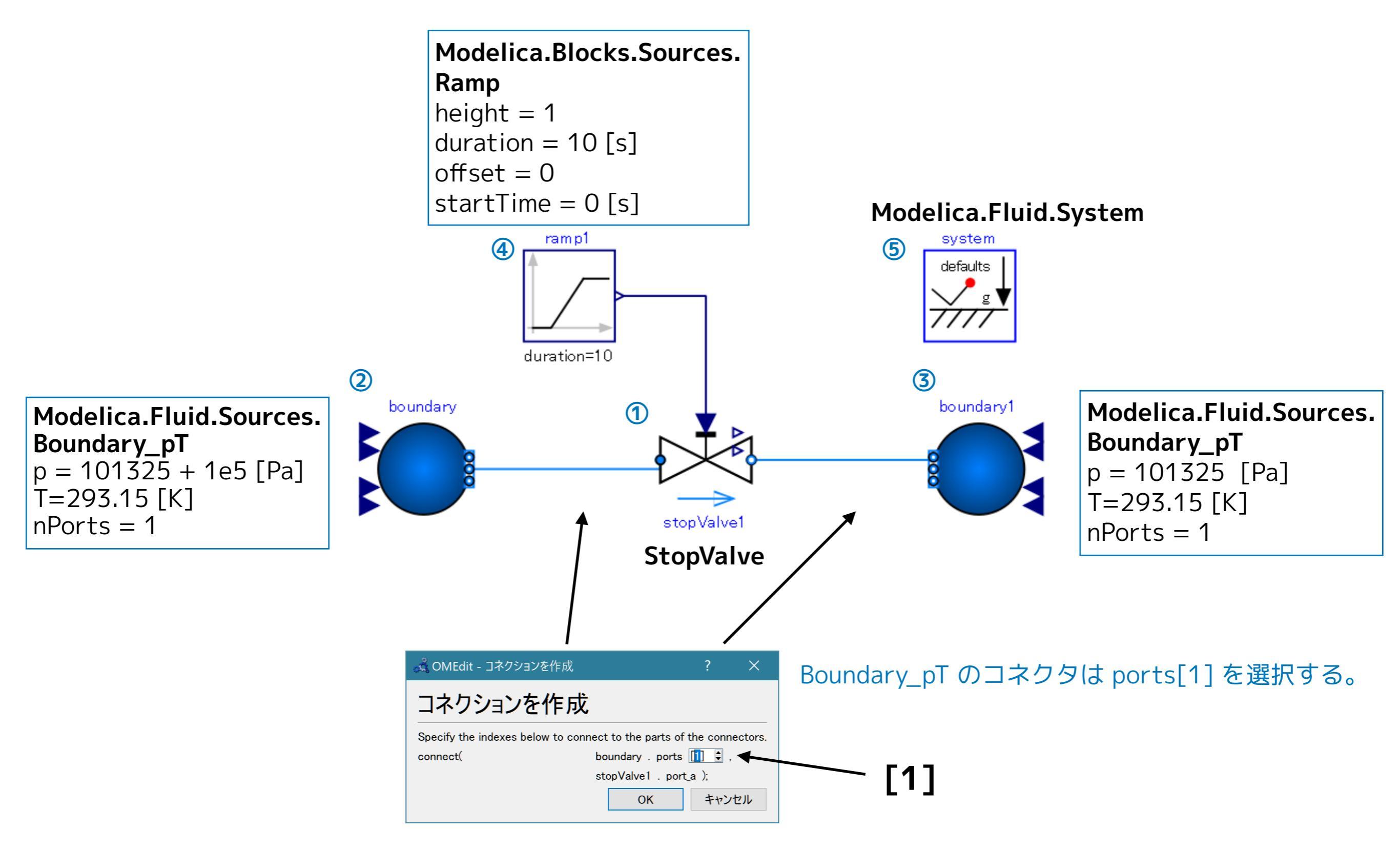

#### ③ テキストビューで、Media (流体モデル)の設定を行う。

```
model StopValveTest1
  replaceable package Medium = Modelica.Media.Water.StandardWater;
                                                                                                       StopValve stopValve1(redeclare package Medium = Medium) annotation( ...);
  Modelica.Fluid.Sources.Boundary_pT boundary(
                                                                                                       2
     redeclare package Medium = Medium, T = 293.15, nPorts = 1, p = 101325 + 1e5) annotation( ...);
                                                                                                       3
  Modelica.Fluid.Sources.Boundary_pT boundary1(
     redeclare package Medium = Medium, nPorts = 1, p = 101325) annotation( ...);
                                                                                                       4
  Modelica.Blocks.Sources.Ramp ramp1(duration = 10) annotation( ...);
                                                                                                       (5)
  inner Modelica.Fluid.System system annotation( ...);
equation
  connect(ramp1.y, stopValve1.opening) annotation( ...);
  connect(stopValve1.port_b, boundary1.ports[1]) annotation( ...);
  connect(boundary.ports[1], stopValve1.port_a) annotation( ...);
  annotation( ...);
end StopValveTest1;
```

OK

#### ④ シミュレーション>モデルチェック

#### 🖁 OMEdit - モデルチェック - ShallowWellPumpingSystem.StopValveTest1

- 1 Check of ShallowWellPumpingSystem.StopValveTest1 completed successfully.
- 2 Class ShallowWellPumpingSystem.StopValveTest1 has 78 equation(s) and 78 variable(s).
- 3 44 of these are trivial equation(s).

### ⑤ シミュレーション> シミュレーションのセットアップ

#### 🙇 OMEdit - シミュレーションのセットアップ - ShallowWellPumpingSystem.Stop... シミュレーションのセットアップ …m.StopValveTest1 全般 出力 シミュレーションフラグ Archived Simulations 解析間隔 Start Time: 0 secs 10 Stop Time: secs • ● 計算回数: 500 ○ 間隔: 0.002 secs Interactive Simulation Simulate with steps Simulation server port: 4841 Save experiment annotation inside model Save \_OpenModelica\_simulationFlags annotation inside model ▽ シミュレート OK キャンセル

Stop Time = 10 [secs]

#### シミュレーション結果

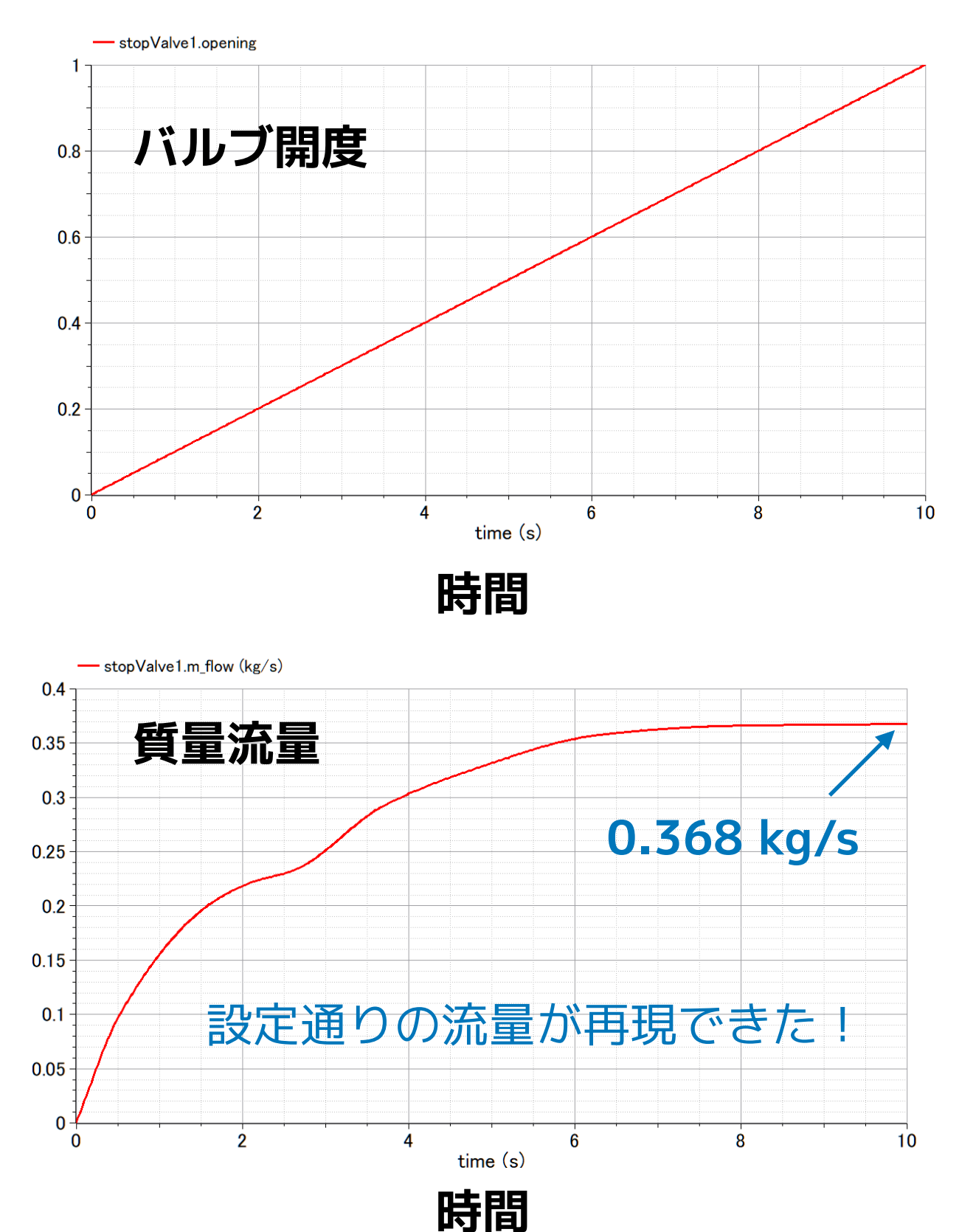

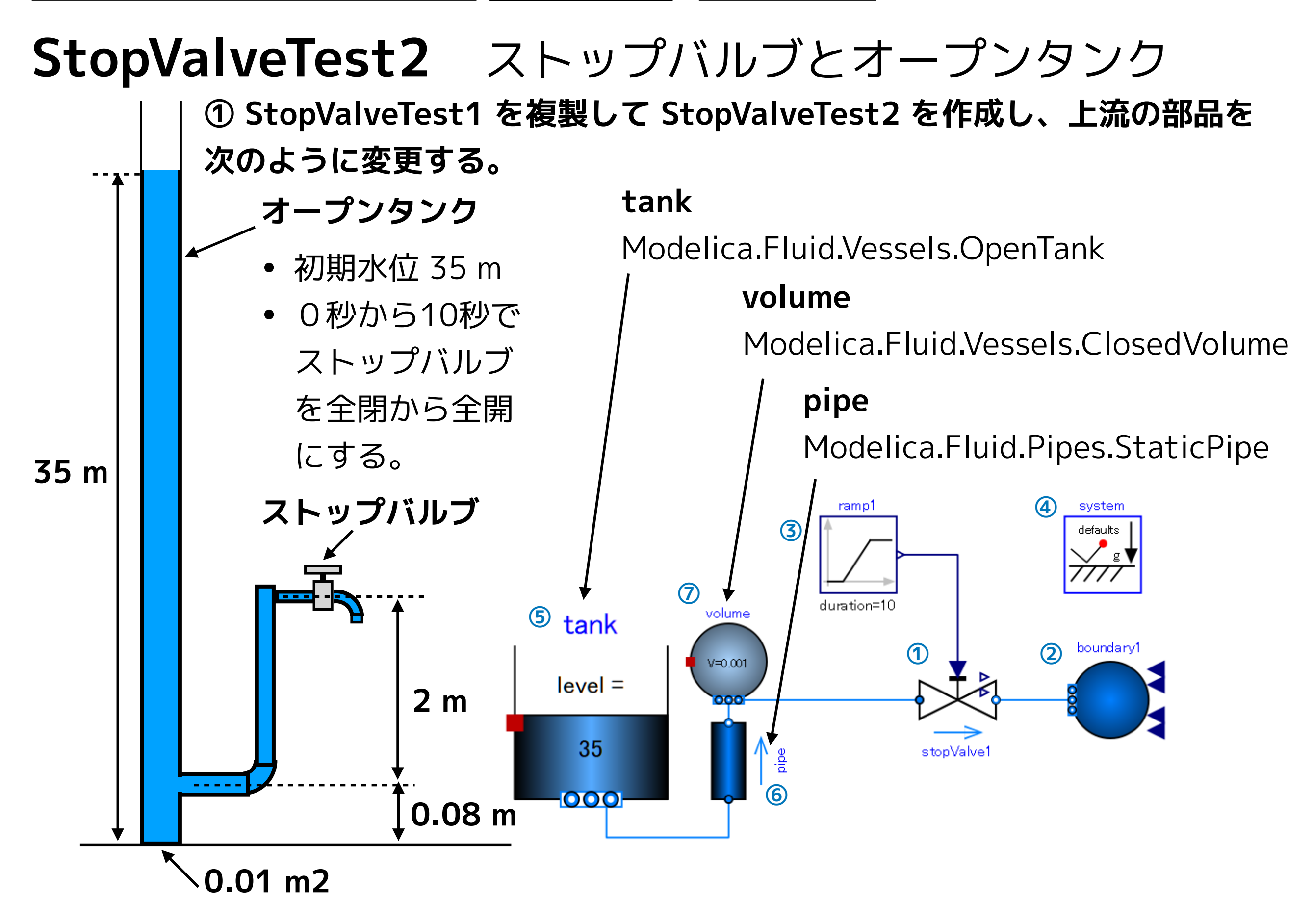

#### ② 変更した部品のパラメータを設定する。

#### tank

```
height = 40 [m]
crossArea = 0.01 [m2]
nPorts = 1
use_portsData = true
portsData = {Modelica.Fluid.Vessels.BaseClasses.VesselPortsData(diameter = 0.015, height = 0.08)}
energyDynamics = Modelica.Fluid.Types.Dynamics.FixedInitial
massDynamics =Modelica.Fluid.Types.Dynamics.FixedInitial
level_start = 35 [m]
```

#### volume

V = 0.001 [m3] nPorts = 2 use\_portsData = false energyDynamics = Modelia.Fluid.Types.Dynamics.FixedInitial massDynamics = Modelia.Fluid.Types.Dynamics.FixedInitial

### pipe

length = 2 [m]
diameter = 0.015 [m]
height\_ab = 2 [m]

#### ③ テキストビューで Media(流体モデル)を設定する。

```
model StopValveTest2
  replaceable package Medium = Modelica.Media.Water.StandardWater;
  ShallowWellPumpingSystem.StopValve stopValve1(redeclare package Medium = Medium) annotation( ...);
                                                                                                       (1)
  Modelica.Fluid.Sources.Boundary_pT boundary1(
                                                                                                       2
    redeclare package Medium = Medium, T = 293.15, nPorts = 1, p = 101325) annotation( ...);
  Modelica.Blocks.Sources.Ramp ramp1(
                                                                                                       3
    duration = 10, height = 1, offset = 0, startTime = 0) annotation( ...);
  inner Modelica.Fluid.System system annotation( ...);
                                                                                                       4
  Modelica.Fluid.Vessels.OpenTank tank(
    redeclare package Medium = Medium, crossArea = 0.01,
    energyDynamics = Modelica.Fluid.Types.Dynamics.FixedInitial,
    height = 40, level_start = 35,
    massDynamics = Modelica.Fluid.Types.Dynamics.FixedInitial,
    nPorts = 1,
    portsData = {Modelica.Fluid.Vessels.BaseClasses.VesselPortsData(diameter = 0.015, height = 0.08)},
    use_portsData = true) annotation( ...);
                                                                                                       6
  Modelica.Fluid.Pipes.StaticPipe pipe(
    redeclare package Medium = Medium, diameter = 0.015, height_ab = 2, length = 2) annotation( ...);
  Modelica.Fluid.Vessels.ClosedVolume volume(
                                                                                                       \overline{7}
    redeclare package Medium = Medium,
    V = 0.001, energyDynamics = Modelica.Fluid.Types.Dynamics.FixedInitial,
    massDynamics = Modelica.Fluid.Types.Dynamics.FixedInitial, nPorts = 2, use_portsData = false)
annotation( ...);
equation
  connect(pipe.port_b, volume.ports[1]) annotation( ...);
  connect(volume.ports[2], stopValve1.port_a) annotation( ...);
  connect(tank.ports[1], pipe.port_a) annotation( ...);
  connect(ramp1.y, stopValve1.opening) annotation( ...);
  connect(stopValve1.port_b, boundary1.ports[1]) annotation( ...);
  annotation( ...);
end StopValveTest2;
```

OK

/S

質量流量

0.1

0

0

200

#### ④ シミュレーション>モデルチェック

#### 📩 OMEdit - モデルチェック - ShallowWellPumpingSystem.StopValveTest2

- Check of ShallowWellPumpingSystem.StopValveTest2 completed 1 successfully.
- Class ShallowWellPumpingSystem.StopValveTest2 has 228 equation(s) and 228 variable(s).
- 3 112 of these are trivial equation(s).

#### ⑤ シミュレーション>

#### シミュレーションのセットアップ

| 💑 OMEdit - シミュレーションのセットアップ - ShallowWellPumpingSystem.Stop | ?    | ×   |
|------------------------------------------------------------|------|-----|
| シミュレーションのセットアップ - ShallowWellPr                            | ump  | ing |
| 全般 出力 シミュレーションフラグ Archived Simulations                     |      |     |
| 解析間隔                                                       |      | ^   |
| Start Time: 0                                              | secs |     |
| Stop Time: 1200                                            | secs |     |
| ● 計算回数: 1200                                               |      |     |
| ○ 間隔: 1                                                    | secs |     |
| Interactive Simulation                                     |      |     |
| Simulate with steps                                        |      |     |
| Simulation server port: 4841                               |      |     |
|                                                            |      | ~   |
| Save experiment annotation inside model                    |      |     |
| Save _OpenModelica_simulationFlags annotation inside model |      |     |
| ☑ シミュレート                                                   |      |     |
| ОК                                                         | キャンヤ | JL  |

 stopValve1.m\_flow (kg/s) 0.7 0.6 **6 0**.5 0.3 0.2

400

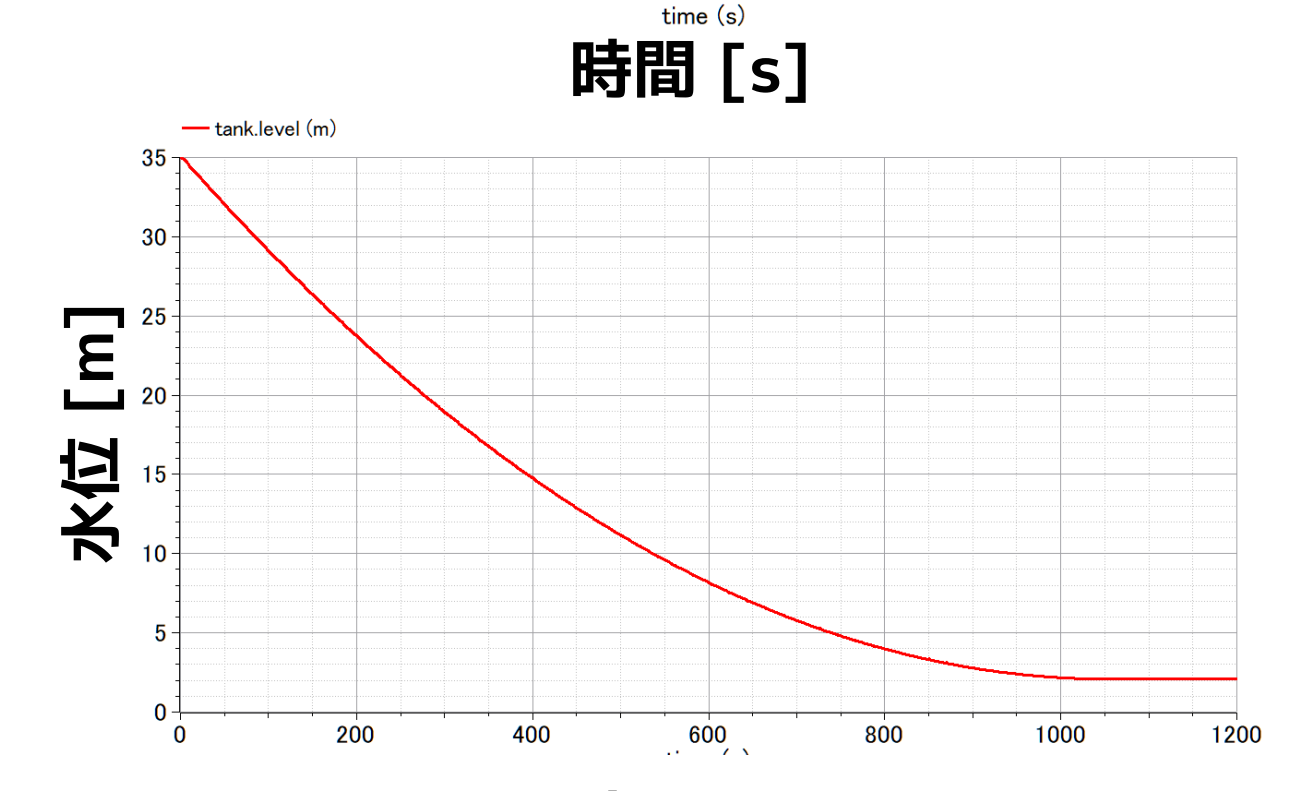

600

800

1000

1200

Start Time: 0 [s] Stop Time: 1200 [s] 計算回数: 1200

時間 [s] ストップバルブから水が 流出するとともに水位が低下し、流量も減少する。

# ポンプ

参考 荏原製作所 25HPO5.25S <a href="https://product-standard-pump.ebara.com/product/detail/P030766">https://product-standard-pump.ebara.com/product/detail/P030766</a> ポンプ動力(モーター)

| 周波数    | f 5         | 0 Hz       |            | 120 <i>f</i> | ho     | 密度(25℃)    | 997.062    | kg/m3      | 50             |                                   |
|--------|-------------|------------|------------|--------------|--------|------------|------------|------------|----------------|-----------------------------------|
| 極数     | p<br>700    | 2<br>0 rpm | n = -      | p            | 8      | 重力加速度      | 9.80665    | m/s2       | 45<br>40       |                                   |
| ポンプ    | 仕様          |            |            | 1            |        |            |            |            | 35<br>(Ē 30    |                                   |
| 電源     | 電動機<br>呼び出力 | 許容押込<br>高さ | 最大吸上<br>高さ | 給水量          | 揚程     | 始動圧力       | 吸込<br>フランジ | 吐出<br>フランジ | 25<br>20<br>15 |                                   |
| V      | W           | m          | m          | L/min        | m      | kPa        | mm         | mm         | 10             |                                   |
| 100    | 250         | 2          | -8         | 30           | 1      | 2 140/200  | 25         | 25         | 0 5 10         | 0 15 20 25 30 35 40<br>流量 (L/min) |
|        | head        |            |            | q            |        | $\Delta p$ | $W_h$      | $W_m$      | η              |                                   |
| 流量     | 揚程          |            | 流量         | 流            | ⊒<br>₽ | 昇圧         | 水動力        | 軸動力        | 効率             | $\Delta p = \rho g \cdot head$    |
| L/min  | m           |            | m3/min     | m3           | /s     | Pa         | W          | W          | -              | $W = \Lambda r \sigma$            |
| 0.000  | 47.000      | )          | 0.0000E+00 | 0.0000       | )E+00  | 4.5956E+05 | 0.000      | 100.000    | 0.00000        | $w_h = \Delta p \cdot q$          |
| 10.000 | ) 35.333    | 3          | 1.0000E-02 | 1.6667       | 7E-04  | 3.4548E+05 | 57.581     | 141.667    | 0.40645        | $W_{i}$                           |
| 12.857 | 32.000      | )          | 1.2857E-02 | 2.1429       | 9E-04  | 3.1289E+05 | 67.048     | 153.571    | 0.43659        | $\eta = \frac{\eta}{\eta}$        |
| 15.000 | ) 29.500    | )          | 1.5000E-02 | 2.500        | DE-04  | 2.8845E+05 | 72.112     | 162.500    | 0.44376        | $W_m$                             |
| 20.000 | 23.667      | 7          | 2.0000E-02 | 3.3333       | 3E-04  | 2.3141E+05 | 77.136     | 183.333    | 0.42074        |                                   |
| 25.000 | ) 17.833    | 3          | 2.5000E-02 | 4.1667       | 7E-04  | 1.7437E+05 | 72.655     | 204.167    | 0.35586        |                                   |
| 30.000 | ) 12.000    | )          | 3.0000E-02 | 5.000        | DE-04  | 1.1733E+05 | 58.667     | 225.000    | 0.26074        | 運転範囲                              |
| 35.000 | 6.167       | 7          | 3.5000E-02 | 5.8333       | 3E-04  | 6.0297E+04 | 35.173     | 245.833    | 0.14308        |                                   |
| 36.000 | 5.000       | )          | 3.6000E-02 | 6.000        | DE-04  | 4.8889E+04 | 29.334     | 250.000    | 0.11733        | ↓ ↓                               |
| 40.286 | 0.000       | )          | 4.0286E-02 | 6.7143       | 3E-04  | 0.0000E+00 | 0.000      | 267.857    | 0.00000        |                                   |

軸動力は、運転範囲の軸動力の最大値が電動機呼び出力になると仮定して適当に作成した

浅井戸ポンプ給水システム(第1回) ポンプ

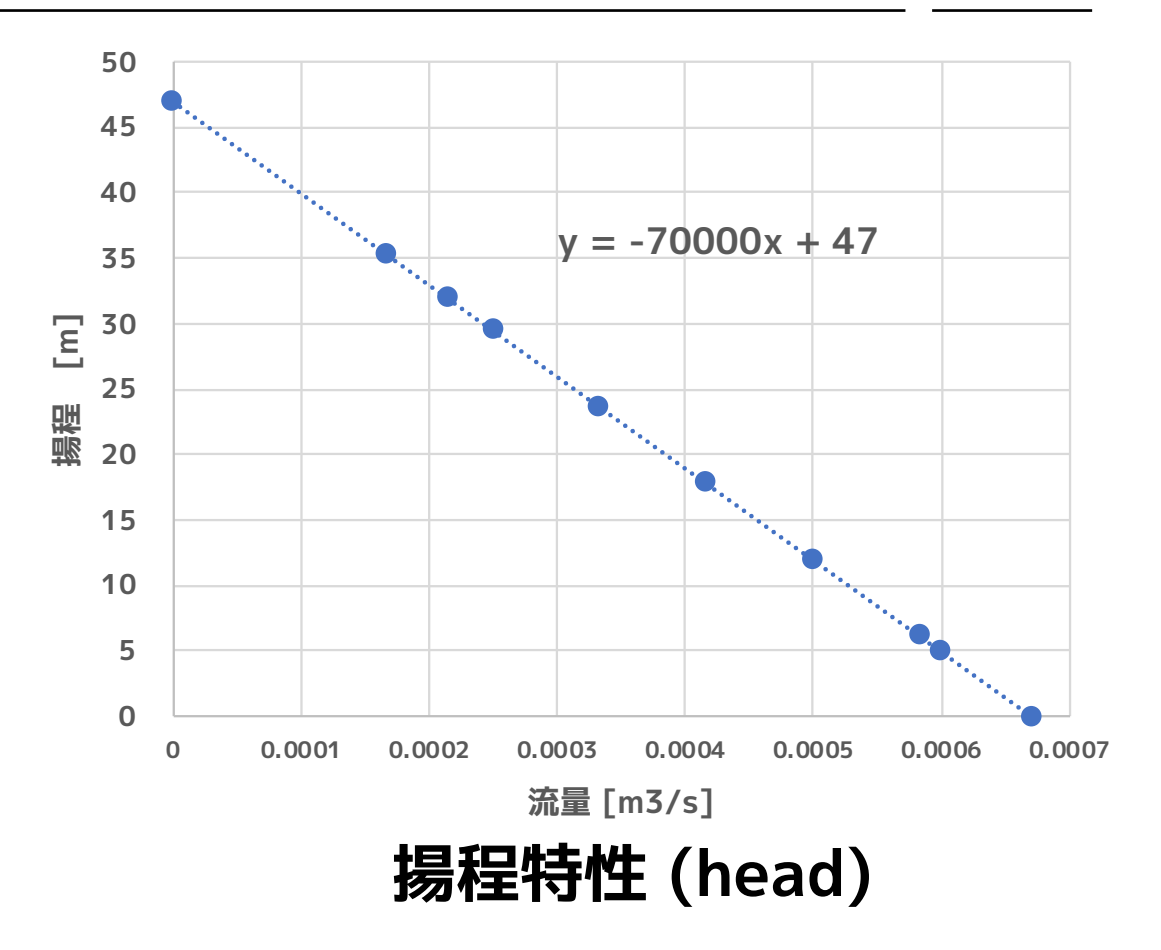

Excel の近似曲線機能で 計算式を求めた。

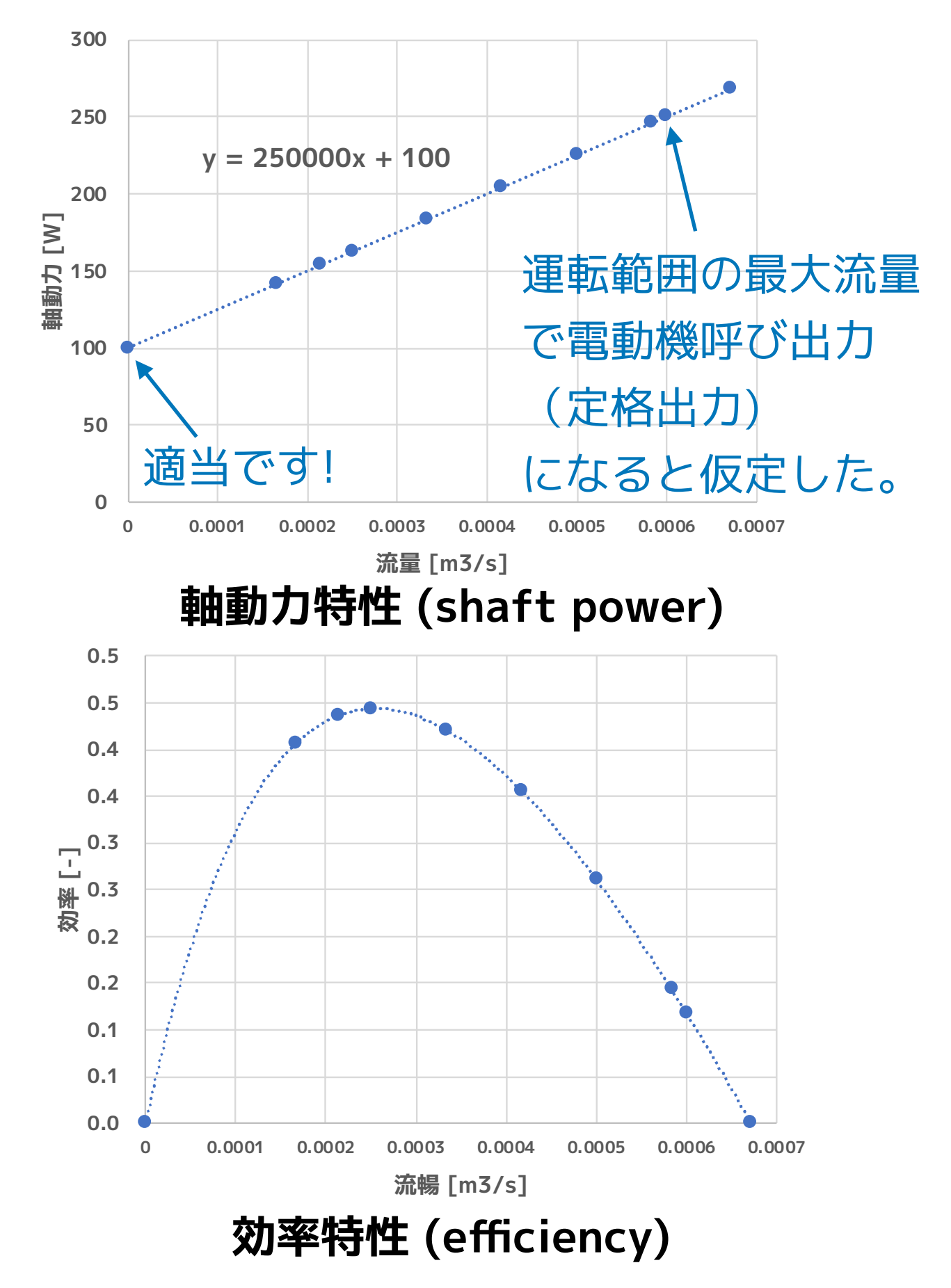

# 揚程特性 (head curve)

### ① ライブラリブラウザの ShallowWellPumpingSystem を右クリックして Modelica クラス新規作成を選択する。

| 🔏 OMEdit - 新規Model | icaクラス作成                                                         | ?    | ×  |
|--------------------|------------------------------------------------------------------|------|----|
| 名前:<br>クラス・タイプ:    | wellPumpHead<br>Function                                         |      | -  |
| 拡張元(オプション):        | Modelica.Fluid.Machines.BaseClasses.PumpCharacteristics.baseFlow | ブラウス | ズ  |
| 挿入するクラス(オプション):    | ShallowWellPumpingSystem                                         | ブラウン | ズ  |
| Partial            |                                                                  |      |    |
| Encapsulated       |                                                                  |      |    |
| State              |                                                                  |      |    |
|                    | ОК                                                               | キャン  | セル |

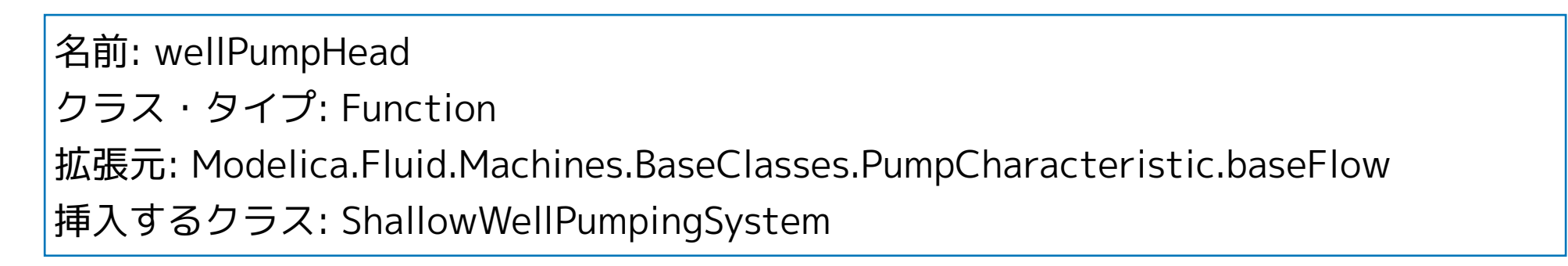

### ② テキストビューで、揚程特性の計算式を入力する。

```
function wellPumpHead
    extends Modelica.Fluid.Machines.BaseClasses.PumpCharacteristics.baseFlow;
algorithm
    head := (-70000.0 * V_flow) + 47.0;
end wellPumpHead;
```

# 軸動力特性 (shaft power curve)

① ライブラリブラウザの ShallowWellPumpingSystem を右クリックして Modelica クラス新規作成を選択する。

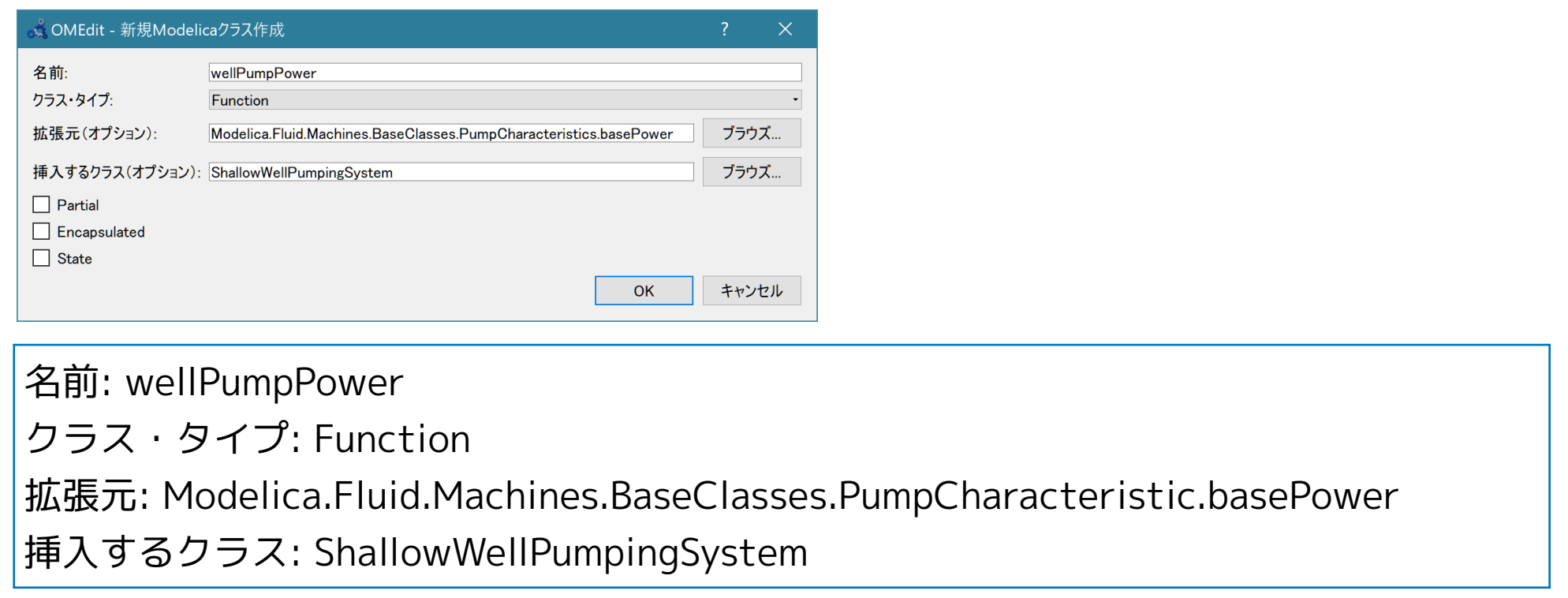

### ② テキストビューで、軸動力特性の計算式を入力する。

```
function wellPumpPower
```

extends Modelica.Fluid.Machines.BaseClasses.PumpCharacteristics.basePower;

algorithm

```
consumption := 250000 * V_flow + 100;
```

end wellPumpPower;

# WellPump モデルの作成

① ライブラリブラウザの ShallowWellPumpingSystem を右クリックして Modelica クラス新規作成を選択する。

| 🔏 OMEdit - 新規Modeli | caクラス作成                           |        | ?    | $\times$ |                  |
|---------------------|-----------------------------------|--------|------|----------|------------------|
| 名前:<br>クラス・タイプ:     | WellPump<br>Model                 |        |      | •        | 名前: WellPump     |
| 拡張元(オプション):         | Modelica.Fluid.Machines.Prescribe | edPump | ブラウス | •        | クラス・タイプ: Mo      |
| 挿入するクラス(オプション):     | ShallowWellPumpingSystem          |        | ブラウス | •        | 拡張元: Modelica.Fl |
| Encapsulated        |                                   |        |      |          | 挿入するクラス: Sha     |
|                     |                                   | ОК     | キャンセ | JL       |                  |

名前: WellPump クラス・タイプ: Model 広張元: Modelica.Fluid.Machines.PrescribedPump 挿入するクラス: ShallowWellPumpingSystem

### テキストビューで、flowCharacteristic, poworCharacteristic, パラメータを設定する。

Version:1.0 StartHTML:0000000107 EndHTML:0000005158 StartFragment:0000000471 EndFragment:0000005120
model WellPump

```
extends Modelica.Fluid.Machines.PrescribedPump(
redeclare function flowCharacteristic = wellPumpHead,
redeclare function powerCharacteristic = wellPumpPower,
N_nominal = 3000, checkValve = true, m_flow_start = 0.4, use_N_in = true,
use_powerCharacteristic = true, V = 0.001,
energyDynamics = Modelica.Fluid.Types.Dynamics.FixedInitial,
massDynamics = Modelica.Fluid.Types.Dynamics.SteadyStateInitial);
equation
```

end WellPump

## WellPumpTest1 単体テスト

WellPump のテスト用モデルを作成する。

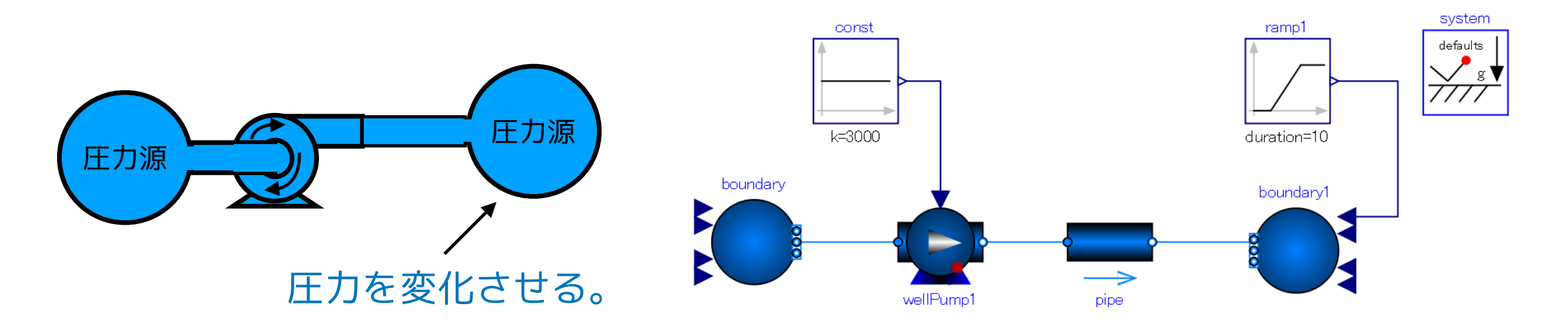

① ライブラリブラウザの ShallowWellPumpingSystem を右クリックして Modelica クラス新規作成を選択する。

| OMEdit - 新規Modeli                                                | ?                      | ×    |     |
|------------------------------------------------------------------|------------------------|------|-----|
| 名前:<br>クラス・タイプ:                                                  | WellPumpTest1<br>Model |      |     |
| 拡張元(オプション):                                                      |                        | ブラウス | ズ   |
| 挿入するクラス(オプション):                                                  | VellPumpingSystem      | ブラウス | ズ   |
| <ul> <li>Partial</li> <li>Encapsulated</li> <li>State</li> </ul> |                        |      |     |
|                                                                  | ОК                     | キャンさ | 216 |

名前: WellPumpTest クラス・タイプ: Model 挿入するクラス: ShallowWellPumpingSystem

#### ② ダイアグラムビューに部品を配置して、パラメータを設定する。

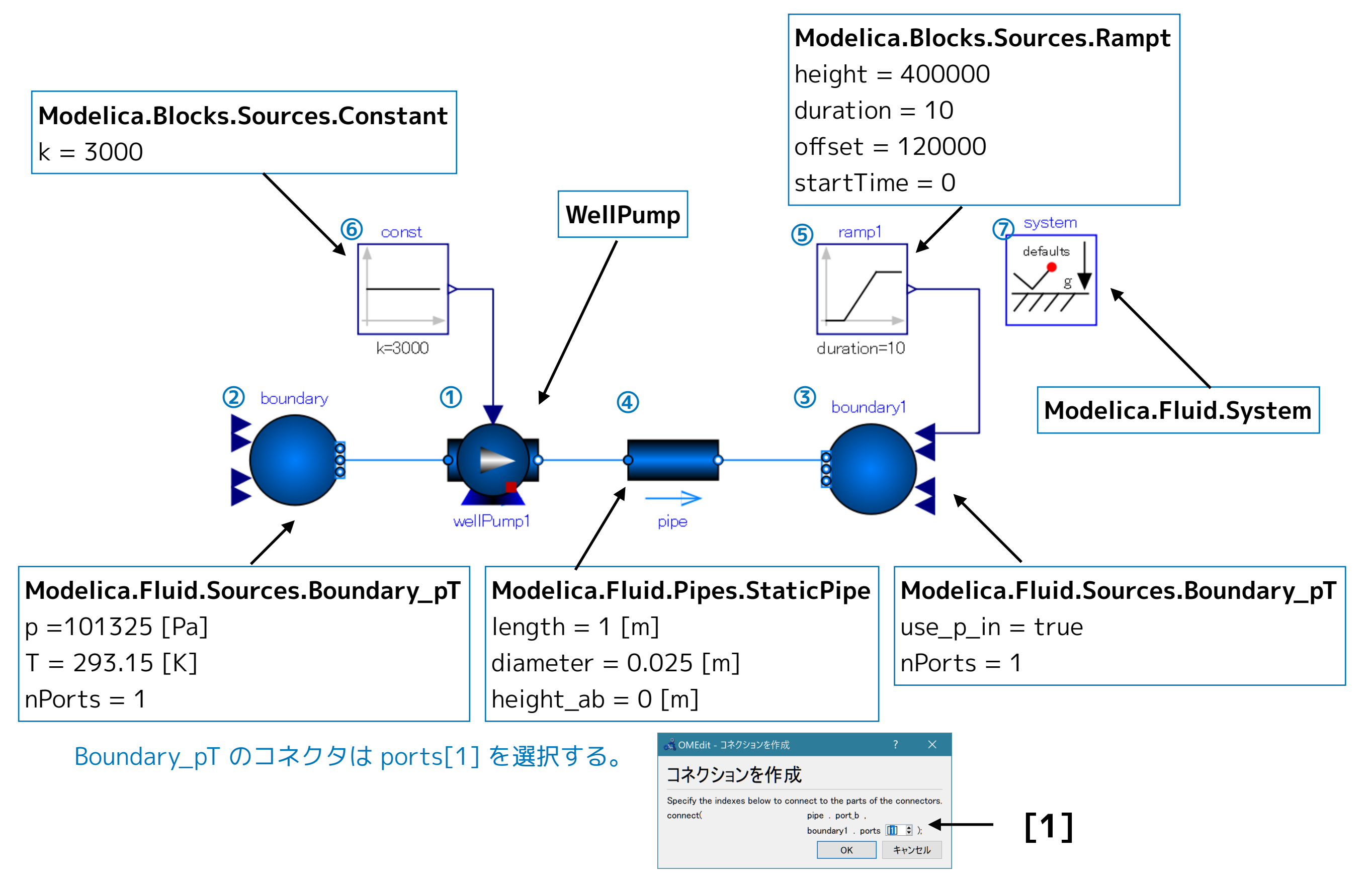

#### ③ テキストビューでソースコードを編集して、Media (流体モデル)を設定する。

```
model WellPumpTest1
  replaceable package Medium = Modelica.Media.Water.StandardWater;
                                                                                                      1
  ShallowWellPumpingSystem.WellPump wellPump1(redeclare package Medium = Medium) annotation( ...);
  Modelica.Fluid.Sources.Boundary_pT boundary(
                                                                                                      2
    redeclare package Medium = Medium, T = 293.15, nPorts = 1, p = 101325) annotation( ...);
                                                                                                      3
  Modelica.Fluid.Sources.Boundary_pT boundary1(
    redeclare package Medium = Medium, nPorts = 1, use_p_in = true) annotation(...);
  Modelica.Fluid.Pipes.StaticPipe pipe(
                                                                                                      4
    redeclare package Medium = Medium, diameter = 0.025, length = 1) annotation(...);
                                                                                                      5
  Modelica.Blocks.Sources.Ramp ramp1(
    duration = 10, height = 400000, offset = 120000, startTime = 0) annotation(...);
                                                                                                      6
  Modelica.Blocks.Sources.Constant const(k = 3000) annotation( ...);
                                                                                                      7
  inner Modelica.Fluid.System system annotation( ...);
equation
  connect(const.y, wellPump1.N_in) annotation( ...);
  connect(ramp1.y, boundary1.p_in) annotation( ...);
  connect(pipe.port_b, boundary1.ports[1]) annotation( ...);
  connect(wellPump1.port_b, pipe.port_a) annotation( ...);
  connect(boundary.ports[1], wellPump1.port_a) annotation( ...);
  annotation( ...);
end WellPumpTest1;
```

OK

#### ④ シミュレーション>モデルチェック

📩 OMEdit - モデルチェック - ShallowWellPumpingSystem.WellPumpTest1

- 1 Check of ShallowWellPumpingSystem.WellPumpTest1 completed successfully.
- 2 Class ShallowWellPumpingSystem.WellPumpTest1 has 158 equation(s) and 158 variable(s).
- 3 79 of these are trivial equation(s).

#### ⑤ シミュレーション>

#### シミュレーションのセットアップ

| 🔏 OMEdit - :    | シミュレーションのセットアップ - ShallowWellPump              | ingSystem.WellPumpTest1 | ?       | $\times$ |
|-----------------|------------------------------------------------|-------------------------|---------|----------|
| シミュレ            | ーションのセットアップ – Sł                               | ····System.WellPum      | прТе    | st1      |
| 全般 出            | カ シミュレーションフラグ Archived Simula                  | ations                  |         |          |
| 解析間隔            |                                                |                         |         | ^        |
| Start Time      | e: 0                                           |                         | secs    |          |
| Stop Time       | 10                                             |                         | secs    |          |
| ● 計算回           | ]数: 500                                        |                         | <b></b> |          |
| ○ 間隔:           | 0.02                                           |                         | Secs    |          |
| 🗌 Interac       | tive Simulation                                |                         |         |          |
| Simula          | te with steps                                  |                         |         |          |
| Simulation      | n server port: 4841                            |                         |         |          |
| 積分              |                                                |                         |         |          |
| 手法:             | ida                                            |                         | - 12    |          |
| 許容値:            | 1e-06                                          |                         |         |          |
| ヤコビアン:          |                                                |                         | •       |          |
| -DASSL/         | IDA Options                                    |                         |         |          |
| ע <i>י</i> רי ע | の検索                                            |                         |         |          |
| V 110           | 小の後でリスタート                                      |                         |         |          |
| 初期ステ            | ップサイズ:                                         |                         |         |          |
|                 | ップサイブ・                                         |                         |         | ~        |
| Save expe       | riment annotation inside model                 |                         |         |          |
| Save _Op        | enModelica_simulationFlags annotation inside r | nodel                   |         |          |
| 🗹 ୬ミュレート        |                                                |                         |         |          |
|                 |                                                | OK                      | キャン     | セル       |

```
Start Time = 0 [s]
Sop Time = 10 [s]
計算回数 = 500
手法: ida
非線形ソルバーオプション: hybrid
```

| 📩 OMEdit - シミュレーションのセットアッ        | プ - ShallowWellPumpingSyste  | em.WellPumpTest1 | ?     | ×      |
|----------------------------------|------------------------------|------------------|-------|--------|
| シミュレーションのセッ                      | ットアップ – Sh…S                 | ystem.WellPu     | umpTe | st1    |
| 全般 出力 シミュレーションフ                  | ラグ Archived Simulations      |                  |       |        |
| モデル設定ファイル(オプション):                |                              |                  | ブラウズ… | ^      |
| 初期化方法(オプション):                    |                              |                  | -     |        |
| 連立方程式初期化ファイル(オプション               | <i>v</i> ):                  |                  | ブラウズ  |        |
| 連立方程式初期化時刻(オプション):               |                              |                  |       |        |
| クロック(オプション):                     |                              |                  | •     |        |
| 線形ソルバー(オプション):                   |                              |                  | -     |        |
| 非線形ソルバー(オプション):                  | hybrid                       |                  | -     |        |
| 初期化時刻(オプション):                    |                              |                  |       |        |
| 出力変数(オプション):                     |                              |                  |       |        |
| プロファイリング(性能計測を使用)                | none                         |                  | •     |        |
| CPU Time                         |                              |                  |       |        |
| ☑ すべての警告を出力                      |                              |                  |       |        |
| - ログ記録(オプション)                    |                              |                  |       |        |
| 🗌 stdout                         | assert                       | LOG_DASSL        |       |        |
| LOG_DASSL_STATES                 |                              | LOG_DSS          |       |        |
| LOG_DSS_JAC                      |                              | LOG_DT_CONS      |       |        |
| LOG_EVENTS                       | LOG_EVENTS_V                 |                  |       | $\sim$ |
| Save experiment annotation insid | e model                      |                  |       |        |
| SaveOpenModelica_simulationF     | lags annotation inside model |                  |       |        |
| ✓ シミュレート                         |                              |                  |       |        |
|                                  |                              | OK               | キャン   | セル     |

# シミュレーション結果

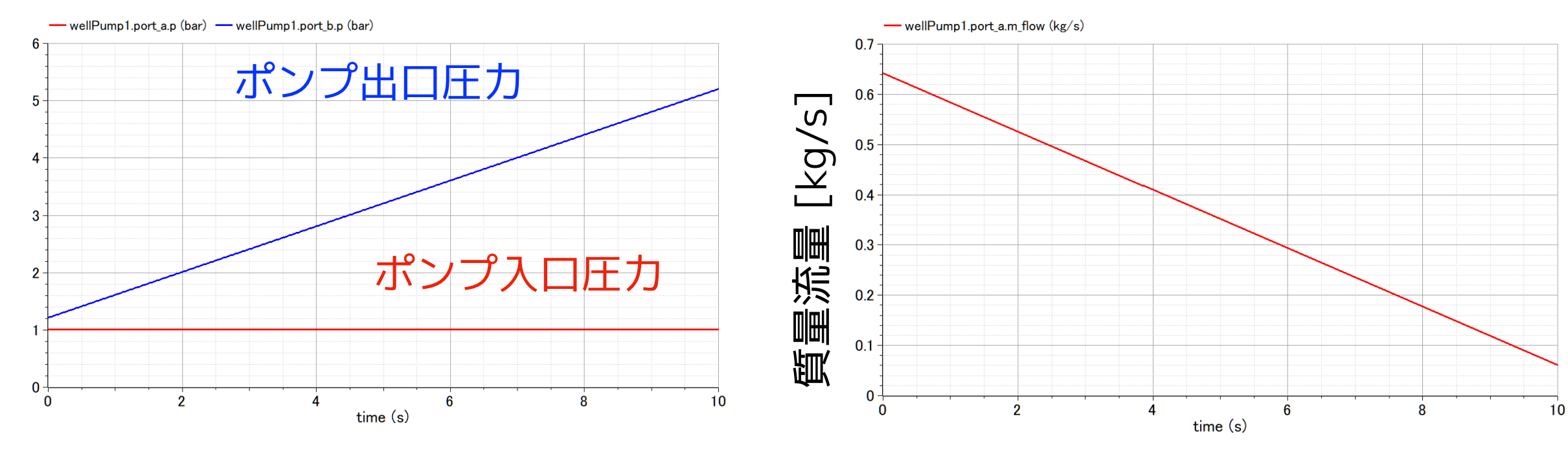

時間 [s]

時間 [s]

シミュレーションの結果

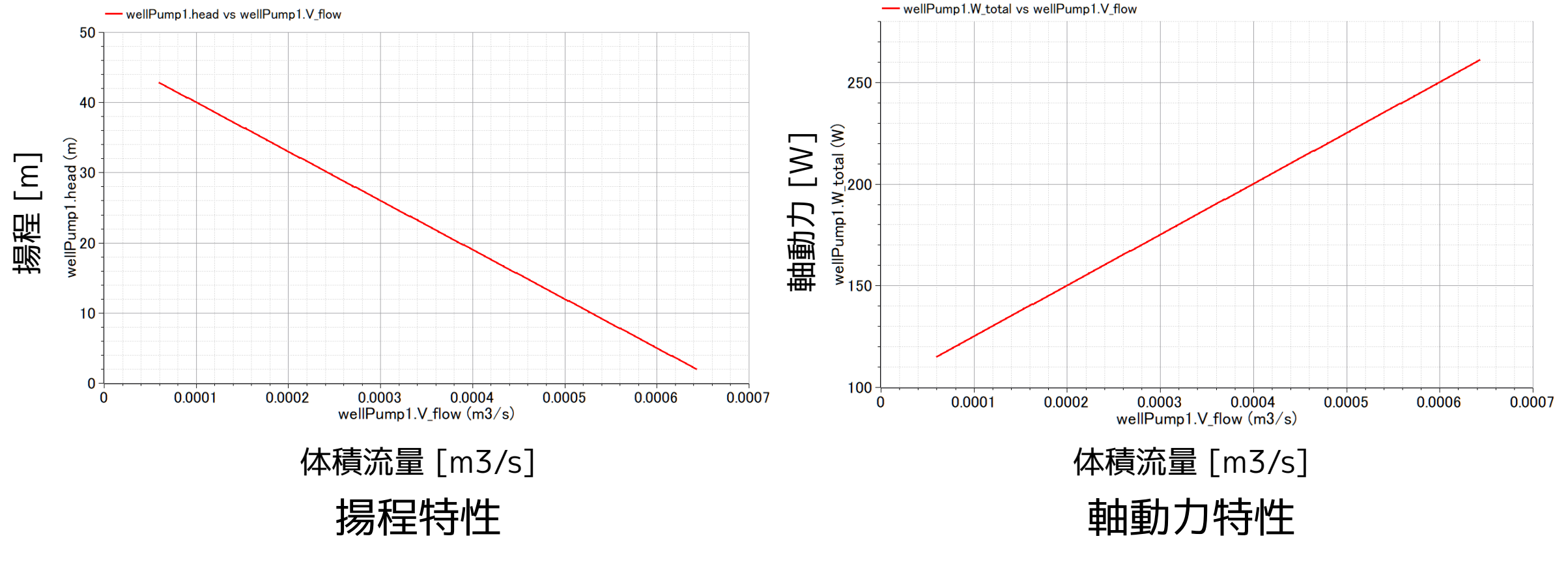

ポンプ性能が再現できた!

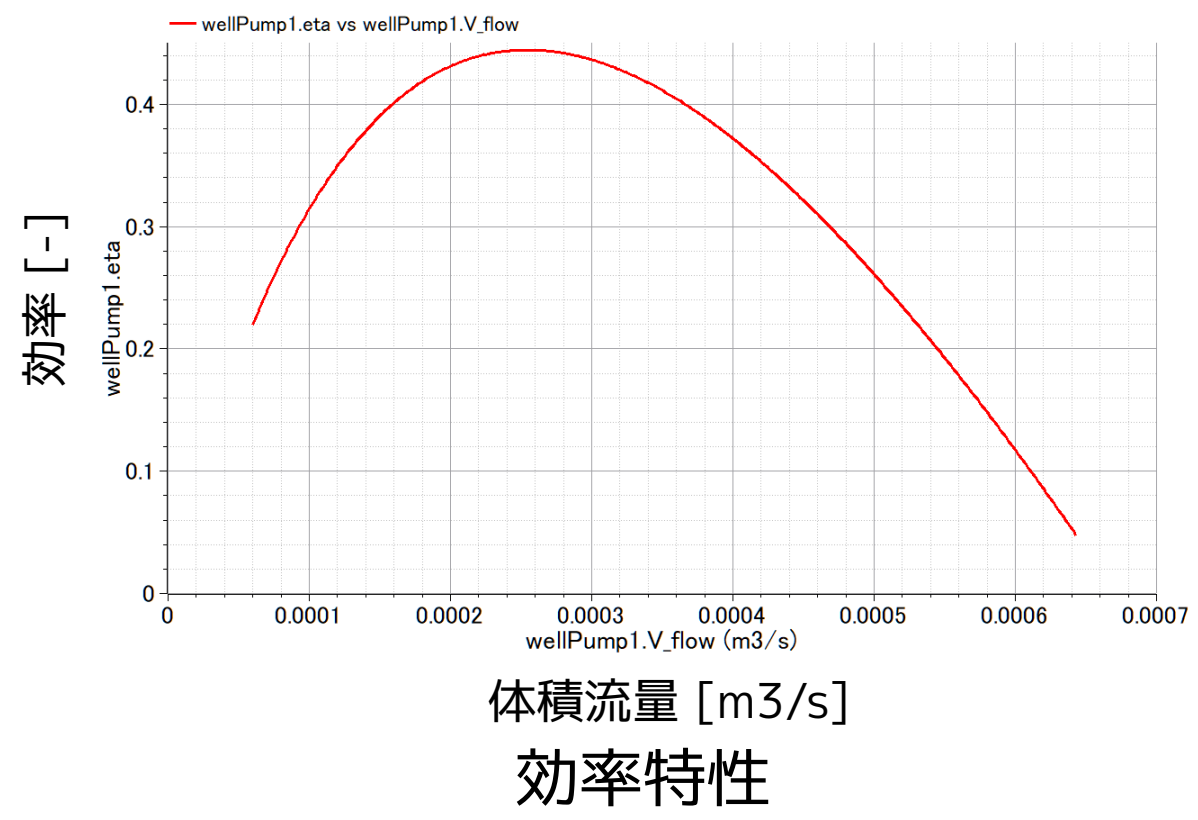

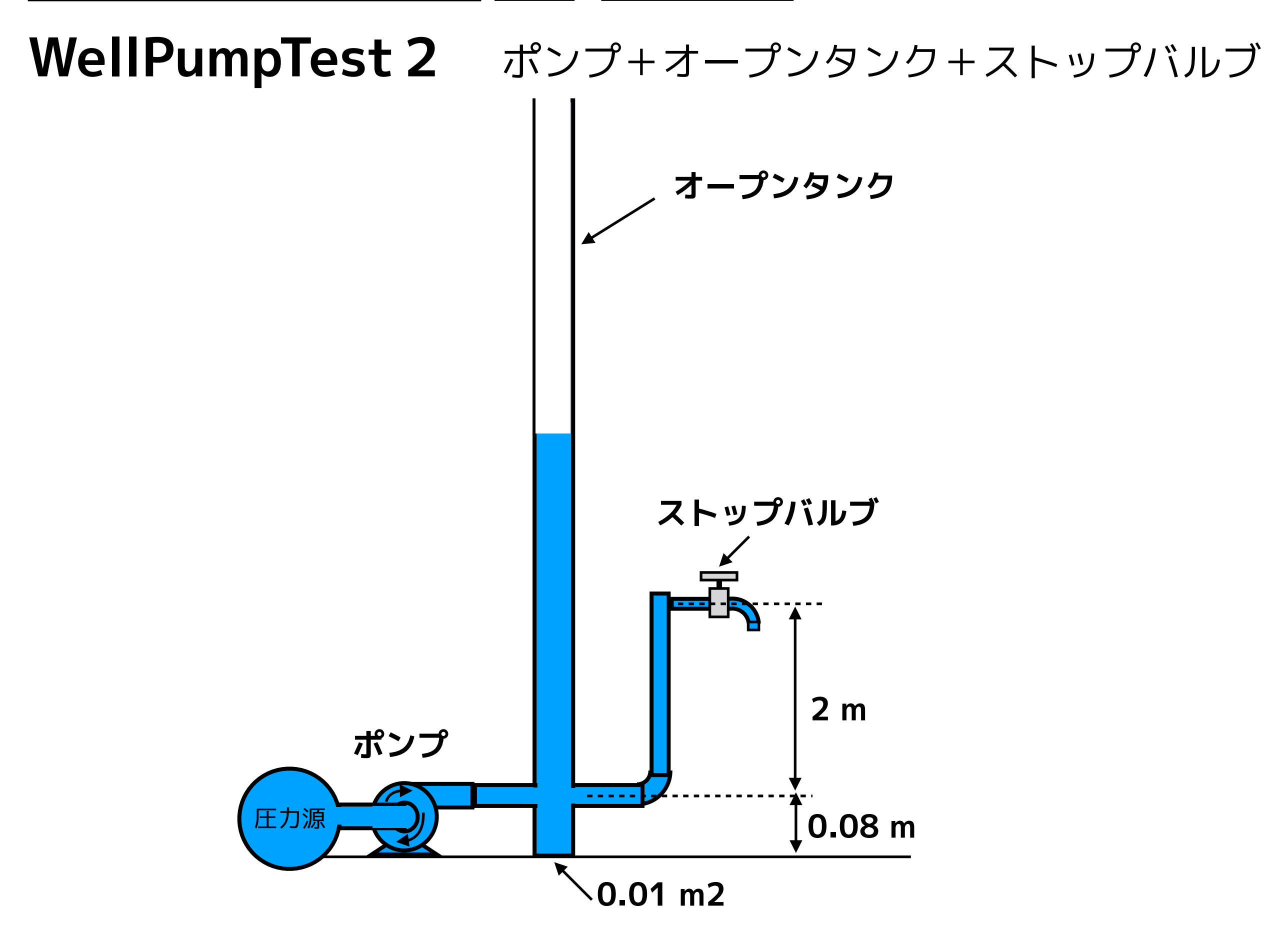

#### StopValveTest2 を右クリックして、「複製」を選択する。

| og ON | 1Edit - 複製 Shallow | WellPumpin | ?   | ×  |
|-------|--------------------|------------|-----|----|
| 名前:   | WellPumpTest2      |            |     |    |
| パス:   | ShallowWellPumping | System     | ブラウ | バ  |
|       |                    | ОК         | キャン | セル |
|       |                    |            |     |    |

名前: WellPumpTest2

パス: ShallowWellPumpingSystem

#### ② 部品を配置して接続する。

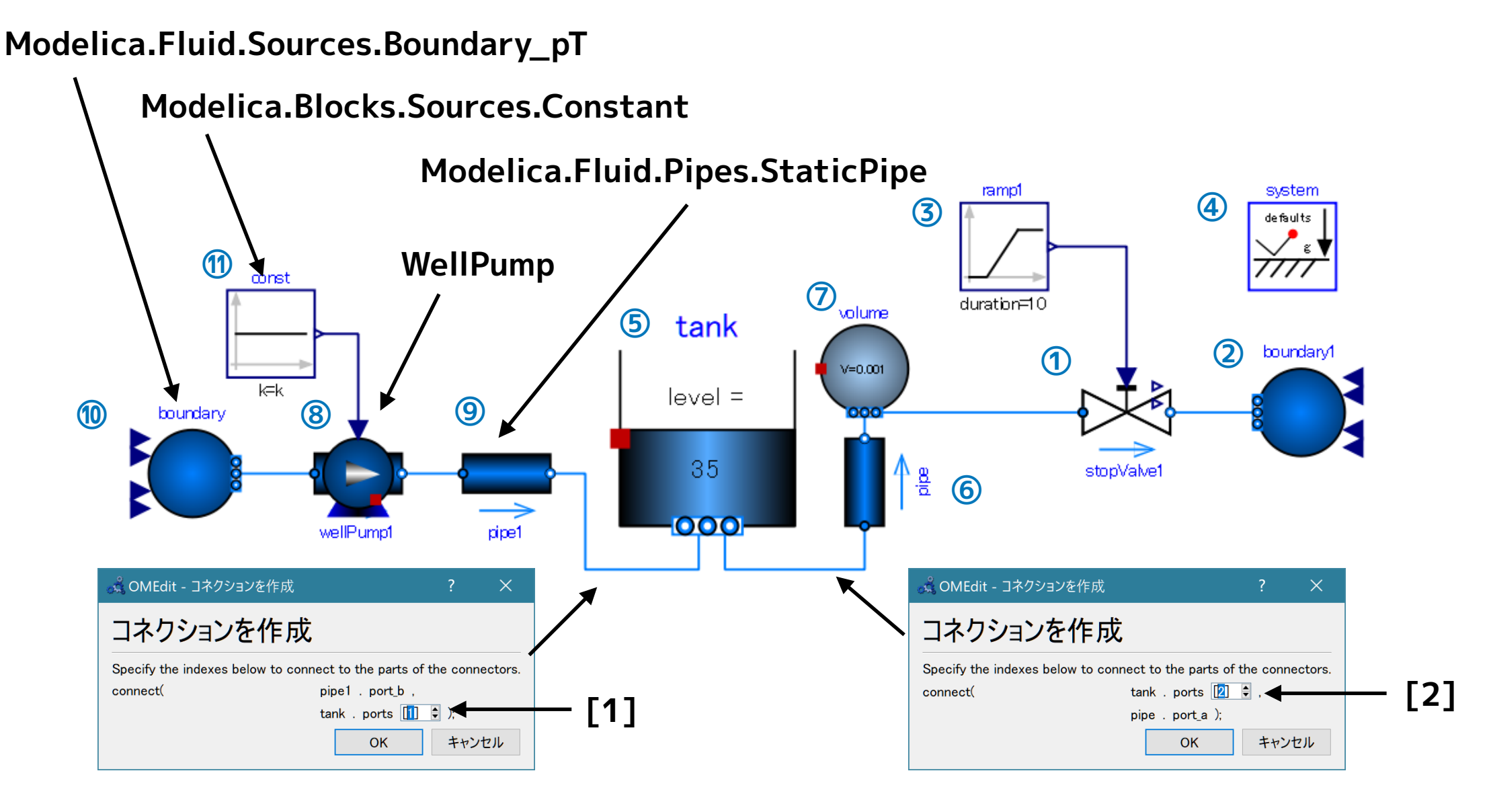

#### ③ パラメータを設定する。

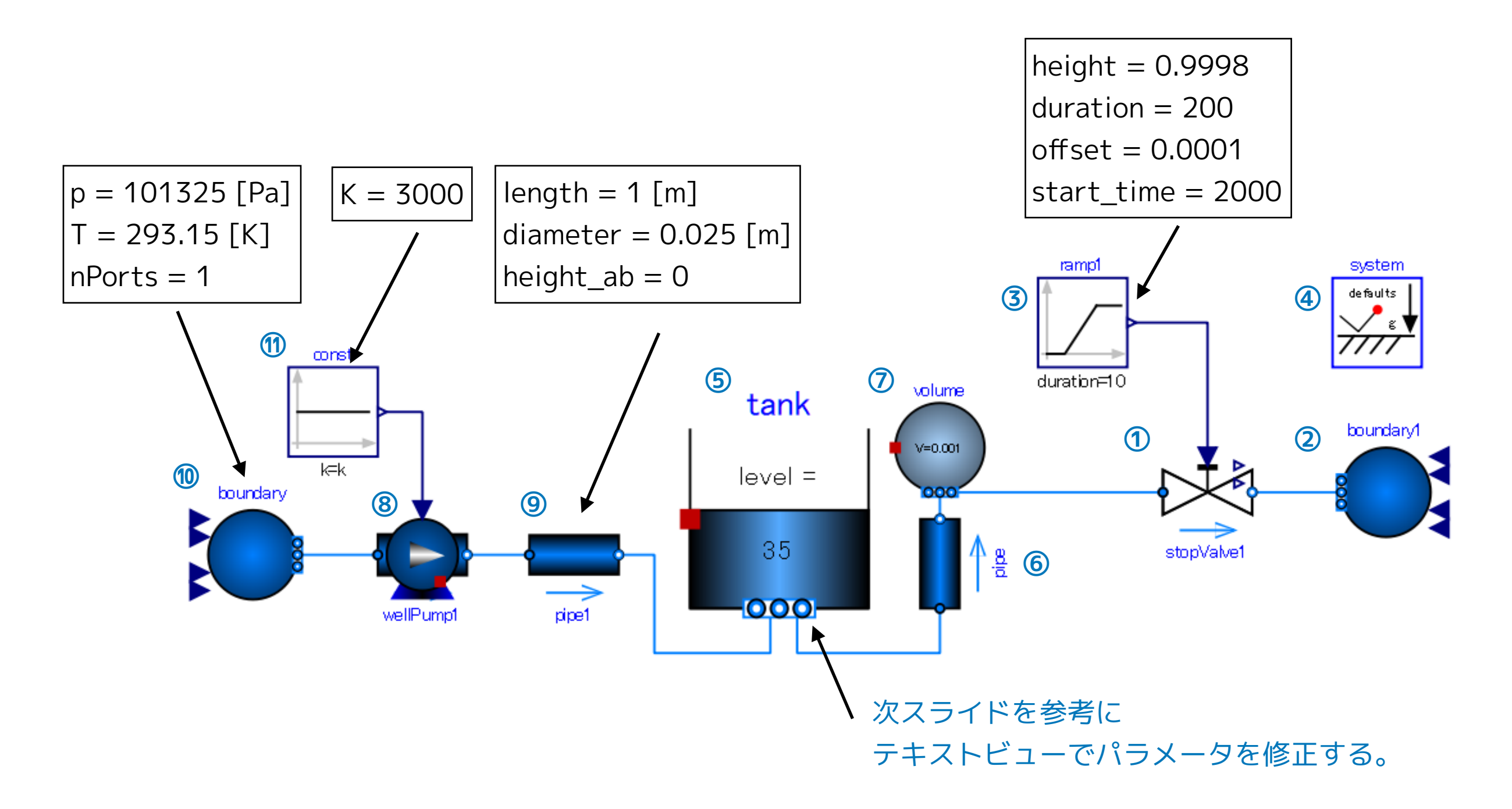

浅井戸ポンプ給水システム(第1回) ポンプ WellPumpTest2

#### ④ テキストビューで、Media (流体モデル)の設定を行う。

#### OpenTankの level\_start, nPorts, portsData も修正する。

```
model WellPumpTest2
  replaceable package Medium = Modelica.Media.Water.StandardWater;
  ShallowWellPumpingSystem.StopValve stopValve1(redeclare package Medium = Medium) annotation( ...);
                                                                                                       1
  Modelica.Fluid.Sources.Boundary_pT boundary1(
                                                                                                       (2)
    redeclare package Medium = Medium, T = 293.15, nPorts = 1, p = 101325) annotation(...);
  Modelica.Blocks.Sources.Ramp ramp1(duration = 10, height = 1, offset = 0, startTime = 2000)
                                                                                                       3
    annotation( ...);
  inner Modelica.Fluid.System system annotation( ...);
                                                                                                       (4)
  Modelica.Fluid.Vessels.OpenTank tank(
                                                                                                       (5)
    redeclare package Medium = Medium,
    crossArea = 0.01,
    energyDynamics = Modelica.Fluid.Types.Dynamics.FixedInitial,
    height = 50, level_start = 0,
    massDynamics = Modelica.Fluid.Types.Dynamics.FixedInitial,
    nPorts = 2,
    portsData = {
     Modelica.Fluid.Vessels.BaseClasses.VesselPortsData(diameter = 0.025, height = 0.08),
     Modelica.Fluid.Vessels.BaseClasses.VesselPortsData(diameter = 0.015, height = 0.08)
     },
    use_portsData = true) annotation( ...);
  Modelica.Fluid.Pipes.StaticPipe pipe(
                                                                                                       6
    redeclare package Medium = Medium, diameter = 0.015, height_ab = 2, length = 2) annotation( ...);
```

#### 浅井戸ポンプ給水システム(第1回) ポンプ WellPumpTest2 32 Modelica.Fluid.Vessels.ClosedVolume volume( $\overline{7}$ redeclare package Medium = Medium, V = 0.001, energyDynamics = Modelica.Fluid.Types.Dynamics.FixedInitial, massDynamics = Modelica.Fluid.Types.Dynamics.FixedInitial, nPorts = 2, use\_portsData = false) annotation( ...); 8 ShallowWellPumpingSystem.WellPump wellPump1(redeclare package Medium = Medium) annotation(...); 9 Modelica.Fluid.Pipes.StaticPipe pipe1( **redeclare package Medium = Medium,** diameter = 0.025, height\_ab = 0, length = 1) annotation(...); Modelica.Fluid.Sources.Boundary\_pT boundary( 10 **redeclare package Medium = Medium,** T = 293.15, nPorts = 1, p = 101325) annotation(...); Modelica.Blocks.Sources.Constant const(k = 3000) annotation( ...); (11) equation connect(const.y, wellPump1.N\_in) annotation( ...); connect(ramp1.y, stopValve1.opening) annotation( ...); connect(tank.ports[2], pipe.port\_a) annotation( ...); connect(pipe1.port\_b, tank.ports[1]) annotation( ...); connect(boundary.ports[1], wellPump1.port\_a) annotation( ...); connect(wellPump1.port\_b, pipe1.port\_a) annotation( ...); connect(pipe.port\_b, volume.ports[1]) annotation( ...); connect(volume.ports[2], stopValve1.port\_a) annotation( ...); connect(stopValve1.port\_b, boundary1.ports[1]) annotation( ...); annotation( ...); end WellPumpTest2;

OK

#### ⑤ シミュレーション>モデルチェック

🖧 OMEdit - モデルチェック - ShallowWellPumpingSystem.WellPumpTest2

- 1 Check of ShallowWellPumpingSystem.WellPumpTest2 completed successfully.
- 2 Class ShallowWellPumpingSystem.WellPumpTest2 has 382 equation(s) and 382 variable(s).
- 3 174 of these are trivial equation(s).

## Start Time = 0 [s] Stop Time = 5000 [s] 計算回数 = 5000 積分手法: ida 非線形ソルバー: hybrid

#### ⑥ シミュレーション>シミュレーションのセットアップ

| DMEdit - シミュレーションのセットアップ - ShallowWellPumpingSystem.WellPumpTest2                                                                                                    | ?       | ×   |
|----------------------------------------------------------------------------------------------------|---------|-----|
| ミュレーションのセットアップ - Sh…System.WellP                                                                                                    | umpTe   | st2 |
| と般 出力 シミュレーションフラグ Archived Simulations                                                                                                    |         |     |
| 解析間隔                                                                                                    |         | ^   |
| Start Time: 0                                                                                                    | secs    |     |
| Stop Time: 5000                                                                                                    | secs    |     |
| ● 計算回数: 5000                                                                                                    | <b></b> |     |
| ○間隔: 1                                                                                                    | Secs    |     |
| Interactive Simulation                                                                                                    |         |     |
| Simulate with steps                                                                                                    |         |     |
| Simulation server port: 4841                                                                                                    |         |     |
| 積分                                                                                                    |         |     |
| 手法· ida                                                                                                    | - [Z    |     |
| 許交值· 1a-06                                                                                                    |         |     |
| ארציין אראין אראין אראין אראין אראין אראין אראין אראין אראין אראין אראין אראין אראין אראין אראין אראין אראין אר<br>אראין אראין אראין אראין אראין אראין אראין אראין אראין אראין אראין אראין אראין אראין אראין אראין אראין אראין ארא | •       |     |
| DASSL/IDA Options                                                                                                    |         |     |
| マルートの検索                                                                                                    |         |     |
| ─ イベントの後でリスタート                                                                                                    |         |     |
| 初期ステップサイズ:                                                                                                    |         |     |
| 島 ★ フ テ ッフ ラ H イブ・                                                                                                    |         | ~   |
| Save experiment annotation inside model                                                                                                    |         |     |
| SaveOpenModelica_simulationFlags annotation inside model                                                                                                    |         |     |
| ジミュレート                                                                                                    |         |     |
| OK                                                                                                    | キャン     | セル  |

| モデル設定ファイル(オプション):       ブラウズ         初期化方法(オプション):       ブラウズ         連立方程式初期化ワァイル(オプション):       ブラウズ         連立方程式初期化時刻(オプション):       ブラウズ         少ロッグ(オプション):       レクロッグ(オプション):         炒加パー(オプション):       トッbrid         初期化時刻(オプション):       トッbrid         初期化時刻(オプション):       トッbrid         プリアイリング(性能計測を使用)       none         〇 マバての警告を出力                                                                                                    |
|----------------------------------------------------------------------------------------------------|
| 初期化方法(オジション):       ブラウズ         連立方程式初期化時刻(オブション):       ブラウズ         連立方程式初期化時刻(オプション):       「         クロッグ(オプション):       「         線形ソルパー(オプション):       「         非線形ソルパー(オプション):       「         非線形ソルパー(オプション):       「         非線形ソルパー(オプション):       「         ゴラウズ       「         御知化時刻(オプション):       「         ゴカ変数(オプション):       「         プロファイリング(性能計測を使用)       none         〇CPU Time       「         マ すべての警告を出力       「         ログ記録(オプション)       」         □ stdout       □ assert       □ LOG_DASSL         □ LOG_DASSL_STATES       □ LOG_DEBUG       □ LOG_DSS         □ LOG_DSS_JAC       □ LOG_DT       □ LOG_INIT                                                                                                    |
| 連立方程式初期化ワァイル(オプション):       ブラウズ         連立方程式初期化時刻(オプション):          クロック(オプション):          線形ソルパー(オプション):          非線形ソルパー(オプション):          非線形ソルパー(オプション):          加期化時刻(オプション):          出力変数(オプション):          プロファイリング(性能計測を使用)       none         〇 CPU Time          ダ すべての警告を出力          ログ記録(オプション)       assert       LOG_DASSL         □ LOG_DASSL_STATES       □ LOG_DEBUG       □ LOG_DSS         □ LOG_DSS_JAC       □ LOG_DT       □ LOG_DT_CONS         □ LOG_EVENTS       □ LOG_EVENTS_V       □ LOG_INIT                                                                                                    |
| 連立方程式初期化時刻(オジション):<br>クロック(オジション):<br>線形ソルパー(オブション):<br>非線形ソルパー(オブション):<br>小ybrid<br>初期化時刻(オプション):<br>立力変数(オプション):<br>プロファイリング(性能計測を使用)<br>のone<br>プロファイリング(性能計測を使用)<br>のone<br>プロファイリング(性能計測を使用)<br>のone<br>プロファイリング(性能計測を使用)<br>のone<br>プロファイリング(性能計測を使用)<br>のone<br>しOG_DASSL<br>しOG_DASSL<br>しOG_DASSL_STATES<br>しOG_DEBUG<br>しOG_DSS_JAC<br>しOG_DT<br>しOG_INIT<br>しOG_INIT                                                                                                    |
| クロッグ(オプション):                                                                                                    |
| 線形ソルパー(オプション): hybrid<br>非線形ソルパー(オプション): hybrid<br>初期化時刻(オプション):<br>出力変数(オプション):<br>プロファイリング(性能計測を使用) none<br>CPU Time<br>マ すべての警告を出力<br>ログ記録(オプション)<br>stdout □ assert □ LOG_DASSL<br>LOG_DASSL_STATES □ LOG_DEBUG □ LOG_DSS<br>□ LOG_DSS_JAC □ LOG_DT □ LOG_DT_CONS<br>□ LOG_EVENTS □ LOG_EVENTS_V □ LOG_INIT                                                                                                    |
| 非線形ソルパー(オプション):<br>hybrid<br>初期化時刻(オプション):<br>出力変数(オプション):<br>プロファイリング(性能計測を使用)<br>OPU Time<br>マ すべての警告を出力<br>ログ記録(オプション)<br>stdout assert LOG_DASSL<br>LOG_DASSL_STATES LOG_DEBUG LOG_DSS<br>LOG_DSS_JAC LOG_DT LOG_DT_CONS<br>LOG_EVENTS LOG_EVENTS_V LOG_INIT                                                                                                    |
| 初期化時刻(オプション):<br>出力変数(オプション):<br>プロファイリング(性能計測を使用) none<br>□ CPU Time<br>☑ すべての警告を出力<br>□ D <sup>f</sup> 記録(オプション)<br>□ stdout □ assert □ LOG_DASSL<br>□ LOG_DASSL_STATES □ LOG_DEBUG □ LOG_DSS<br>□ LOG_DSS_JAC □ LOG_DT □ LOG_DT_CONS<br>□ LOG_EVENTS □ LOG_EVENTS_V □ LOG_INIT                                                                                                    |
| 出力変数(オジョン):<br>プロファイリング(性能計測を使用) none<br>CPU Time<br>ダ すべての警告を出力<br>ログ記録(オジション)<br>Stdout Stdout Stdo |
| プロファイリング(性能計測を使用) none<br>□ CPU Time<br>☑ すべての警告を出力<br>□ Dグ記録(オプション)<br>□ stdout □ assert □ LOG_DASSL<br>□ LOG_DASSL_STATES □ LOG_DEBUG □ LOG_DSS<br>□ LOG_DSS_JAC □ LOG_DT □ LOG_DT_CONS<br>□ LOG_EVENTS □ LOG_EVENTS_V □ LOG_INIT                                                                                                    |
| □ CPU Time<br>☑ すべての警告を出力<br>□ Dグ記録(オプション)<br>□ stdout □ assert □ LOG_DASSL<br>□ LOG_DASSL_STATES □ LOG_DEBUG □ LOG_DSS<br>□ LOG_DSS_JAC □ LOG_DT □ LOG_DT_CONS<br>□ LOG_EVENTS □ LOG_EVENTS_V □ LOG_INIT                                                                                                    |
| <ul> <li>✓ すべての警告を出力</li> <li>ログ記録(オプション)</li> <li>□ stdout</li> <li>□ assert</li> <li>□ LOG_DASSL_STATES</li> <li>□ LOG_DEBUG</li> <li>□ LOG_DSS_JAC</li> <li>□ LOG_DT</li> <li>□ LOG_DT_CONS</li> <li>□ LOG_EVENTS</li> <li>□ LOG_EVENTS_V</li> <li>□ LOG_INIT</li> </ul>                                                                                                    |
| ログ記録(オジション)<br>Stdout<br>LOG_DASSL_STATES<br>LOG_DEBUG<br>LOG_DSS_JAC<br>LOG_DT<br>LOG_EVENTS<br>LOG_EVENTS_V<br>LOG_INIT                                                                                                    |
| stdout       assert       LOG_DASSL         LOG_DASSL_STATES       LOG_DEBUG       LOG_DSS         LOG_DSS_JAC       LOG_DT       LOG_DT_CONS         LOG_EVENTS       LOG_EVENTS_V       LOG_INIT                                                                                                    |
| LOG_DASSL_STATES       LOG_DEBUG       LOG_DSS         LOG_DSS_JAC       LOG_DT       LOG_DT_CONS         LOG_EVENTS       LOG_EVENTS_V       LOG_INIT                                                                                                    |
| LOG_DSS_JAC     LOG_DT     LOG_DT_CONS       LOG_EVENTS     LOG_EVENTS_V     LOG_INIT                                                                                                    |
|                                                                                                    |
|                                                                                                    |
| Save experiment annotation inside model                                                                                                    |

シミュレーション結果

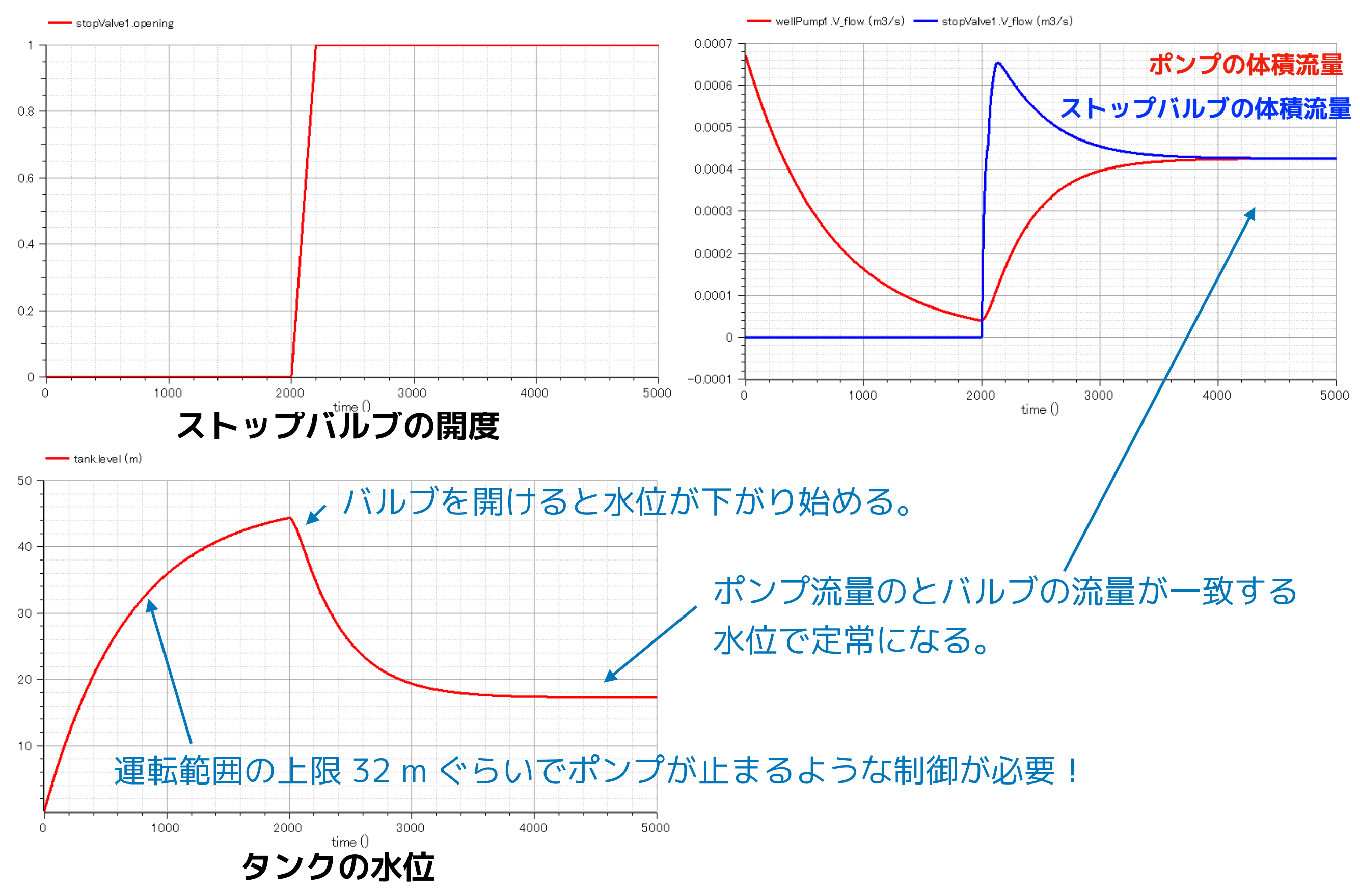

# まとめ

- ストップバルブとポンプのモデルを作成して単体テストを行い、それぞれの性能を 再現することができた。
- ポンプ、オープンタンク、ストップバルブを接続したテストモデルを作成した。ポンプの流量とストップバルブの流量が釣り合う水位で、このモデルが定常状態となることを確認した。

# 今後のメニュー

- StaticPie を使用して井戸内のパイプをモデル化する。
- OpenTank を改造して圧力タンクモデルを作る。
- Modelica.Blocks のコンポーネントで圧力スイッチをモデル化する。
- 以上を組み合わせて浅井戸ポンプ給水システムモデルを完成させる。

Licensed by Amane Tanaka under the Modelica License 2 Copyright(c) 2019, Amane Tanaka This document is free and the use is completely at your own risk; it can be redistributed and/or modified under the terms of the Modelica license 2, see the license conditions (including the disclaimer of warranty) at http://www.modelica.org/licenses/ModelicaLicense2